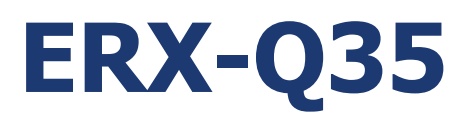

Intel® Q35 LGA775 socket for Intel® Core™ 2 Quad / Core™ 2 Duo Micro ATX Motherboard

# **User's Manual**

Ver. 1.00

### Contents

| Safety Information                          | 5  |
|---------------------------------------------|----|
| Technical Support                           | 6  |
| Conventions Used in This Guide              | 6  |
| Packing List                                | 7  |
| Revision History                            | 8  |
| Specifications Summary                      | 9  |
| Specifications Summary                      |    |
| Specifications Summary                      | 11 |
| Block Diagram                               |    |
| Production Introduction                     | 14 |
| 1.1 Before you Proceed                      | 14 |
| 1.2 Motherboard Overview                    | 15 |
| 1.2.1 Placement Direction                   |    |
| 1.2.2 Screw Holes                           |    |
| 1.3 Motherboard Layout                      |    |
| 1.3.1 Layout Content List                   |    |
| 1.4 Central Processing Unit (CPU)           |    |
| 1.4.1 Installing the CPU                    |    |
| 1.4.2 Installing the CPU Heatsink and Fan   |    |
| 1.4.3 Uninstalling the CPU Heatsink and Fan |    |
| 1.5 System Memory                           |    |
| 1.5.1 DIMM Sockets Location                 |    |
| 1.5.2 Memory Configurations                 |    |
| 1.5.3 Installing a DDR2 DIMM                |    |
| 1.5.4 Removing a DDR2 DIMM                  |    |
| 1.6 Expansion Slots                         |    |
| 1.6.1 Installing an Expansion Card          |    |
| 1.6.2 Configuring an Expansion Card         |    |
| 1.6.3 Standard Interrupt Assignments        |    |
| 1.6.4 PCI Slot                              |    |
| 1.6.5 PCI Express X16 Slot                  |    |
| 1.7 Jumpers                                 |    |
| 1.7.1 Clear CMOS (CLRTC)                    |    |
| 1.7.2 Chassis Intrusion Connector (CHSSIS)  |    |

### Contents

| 1.8    | Connectors                                             |
|--------|--------------------------------------------------------|
| 1.8.1  | Rear Panel Connectors                                  |
| 1.8.2  | Front Panel Audio Connector (AAFP)                     |
| 1.8.3  | ATX Power Connector (ATX12V, EATXPWR)                  |
| 1.8.4  | Optical Drive Audio Connector (CD)                     |
| 1.8.5  | Chassis Fan Connector (CHA_FAN1)                       |
| 1.8.6  | CPU Fan Connector (CPU_FAN) 40                         |
| 1.8.7  | Floppy Disk Drive Connector (FLOPPY) 40                |
| 1.8.8  | System Panel Connector (F_PANEL1) 41                   |
| 1.8.9  | IEEE 1394a Port Connector (IE1394_2) 42                |
| 1.8.1  | Primary EIDE (RAID) Connector (PRE_EIDE) 42            |
| 1.8.1  | Power Fan Connector (PWR_FAN)                          |
| 1.8.1  | 2 Serial ATA Connector (SATA1~6) 44                    |
| 1.8.1  | 3 Digital Audio Connector (SPDIF_OUT) 45               |
| 1.8.14 | 4 SPI Pin Header (SPI) 45                              |
| 1.8.1  | 5 USB 2.0 Connector (USB56, USB78, USB910, USB1112) 46 |
|        |                                                        |

### Contents

| BIOS S | Setup              | 48 |
|--------|--------------------|----|
| 2.1 E  | BIOS Setup Program | 48 |
| 2.1.1  | Legend Box         | 50 |
| 2.1.2  | List Box           | 50 |
| 2.1.3  | Sub-menu           | 50 |
| 2.2 E  | BIOS Menu Screen   | 51 |
| 2.2.1  | Main               | 52 |
| 2.2.2  | Advanced           | 59 |
| 2.2.3  | Power              | 75 |
| 2.2.4  | Boot               | 81 |
| 2.2.5  | Exit               | 89 |
|        |                    |    |

## **Safety Information**

### **Electrical safety**

- To prevent electrical shock hazard, disconnect the power cable from the electrical outlet before relocating the system.
- When adding or removing devices to or from the system, ensure that the power cables for the devices are unplugged before the signal cables are connected. If possible, disconnect all power cables from the existing system before you add a device.
- Before connecting or removing signal cables from the motherboard, ensure that all power cables are unplugged.
- Seek professional assistance before using an adapter or extension cord. These devices could interrupt the grounding circuit.
- Make sure that your power supply is set to the correct voltage in your area. If you are not sure about the voltage of the electrical outlet you are using, contact your local power company.
- If the power supply is broken, do not try to fix it by yourself. Contact a qualified service technician or your retailer.

### **Operation safety**

- Before installing the motherboard and adding devices on it, carefully read all the manuals that came with the package.
- Before using the product, make sure all cables are correctly connected and the power cables are not damaged. If you detect any damage, contact your dealer immediately.
- To avoid short circuits, keep paper clips, screws, and staples away from connectors, slots, sockets and circuitry.
- Avoid dust, humidity, and temperature extremes. Do not place the product in any area where it may become wet.
- Place the product on a stable surface.
- If you encounter technical problems with the product, contact a qualified service technician or your retailer.

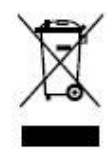

The symbol of the crossed out wheeled bin indicates that the product (electrical and electronic equipment) should not be placed in municipal waste. Check local regulations for disposal of electronic products.

### **Technical Support**

If a problem arises with your system and no solution can be obtained from the user's manual, please contact your place of purchase or local distributor. Alternatively, please try the following help resources for further guidance. Visit the Advansus website for FAQ, technical guide, BIOS updates, driver updates, and other information:

http://www.avalue.tw

### **Conventions Used in This Guide**

To make sure that you perform certain tasks properly, take note of the following symbols used throughout this manual.

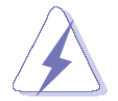

DANGER/WARNING: Information to prevent injury to yourself when trying to complete a task.

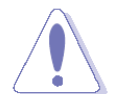

CAUTION: Information to prevent damage to the components when trying to complete a task.

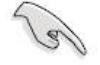

IMPORTANT: Instructions that you MUST follow to complete a task.

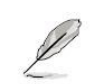

NOTE: Tips and additional information to help you complete a task.

### **Packing List**

Before you begin installing your single board, please make sure that the following materials have been shipped:

- ✓ 1 x Intel Q35 Micro ATX Main board
- ✓ 1 x CD-ROM contains the followings:
  - User's manual (this manual in PDF file)
  - Drivers
- ✓ 1 x 2-in-1 Cable FD/ATA W/K
- ✓ 3 x SATA cable kit (SATA/Power)
- ✓ 1 x Startup Manual

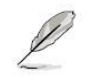

If any of the above items is damaged or missing, please contact your retailer.

# **Revision History**

| Revision | Revision History           | Date          |
|----------|----------------------------|---------------|
| V 1.00   | First release for PCB 1.00 | June 11, 2008 |

# **Specifications Summary**

|          |             | Intel® Q35 LGA775 socket for Intel® Core™2 Quad / Core™2 Duo                                                     |  |
|----------|-------------|----------------------------------------------------------------------------------------------------|--|
|          | CPU         | Processors Compatible with Intel® next generation 45nm                                                           |  |
|          |             | Multi-Core CPU                                                                                                   |  |
|          |             | Intel® Q35 / ICH9DO support Intel® Active Management                                                             |  |
|          | Chipset     | Technology                                                                                                    |  |
|          |             | Support four DIMM, max. 8GB, DDR2 800 / 667 MHz, non-ECC,                                                        |  |
| Features | wemory      | un-buffered memory. Dual channel memory architecture<br>Intel® Graphics Media Accelerator 3100 (Intel® GMA 3100) |  |
|          | Diamlary    | Intel® Graphics Media Accelerator 3100 (Intel® GMA 3100)                                                         |  |
|          | Display     | integrated                                                                                                    |  |
|          | Max.        | $2048 \times 1536$ hpp (@ 75Hz)                                                                                  |  |
|          | Resolution  | 2046 X 1330 0PP (@ 73E2)                                                                                         |  |
|          | Audio       | Realtek® ALC888, 7.1 with Multiple Streaming HD Audio                                                            |  |
|          | LAN         | Intel 82566DM PCI-E Gigabit LAN support Intel AMT                                                                |  |
|          | Expansion   | 1 x PCI-E x16, 1 x PCI-E x1, 2 x PCI 2.3                                                                         |  |
|          | I/O         | 1 x COM, 12 x USB 2.0, 6 x SATA, 1 x IDE                                                                         |  |
|          | Others      | 1394a, S/PDIF Out Header                                                                                         |  |
| System   |             |                                                                                                    |  |
|          | LGA775 soci | ket for Intel® Core™2 Quad / Core™2 Duo Processors Compatible                                                    |  |

| CDU                | LGA775 socket for Intel® Core™2 Quad / Core™2 Duo Processors Compatible            |
|--------------------|------------------------------------------------------------------------------------|
|                    | with Intel® next generation 45nm Multi-Core CPU                                    |
| FSB                | 1333 / 1066 / 800 MHz                                                              |
| BIOS               | AMI 32 Mb SPI BIOS                                                                 |
| System Chipset     | Intel Q35 GMCH/ICH9DO                                                              |
| I/O Chipset        | Winbond W83627DHG-A                                                                |
| Momory             | Four 240-pin DIMM sockets support up to 8 GB Dual Channel DDR2 800/667             |
|                    | SDRAM                                                                              |
| Watchdog Timer     | Reset: 1 sec.~255 min. and 1 sec. or 1 min./step                                   |
| H/W Status Manitar | Monitoring temperatures, voltages, and cooling fan status. Auto throttling control |
|                    | when CPU overheats                                                                 |
| Expansion Slots    | 1 x PCI Express X16, 1 X PCI Express X 1, 2 x PCI (PCI Rev. 2.3 compliant)         |
| S3 / S4            | Yes                                                                                |
| ТРМ                | TPM1.2 (Infineon® TPM chip 9635 TT 1.2 on board)                                   |

# **Specifications Summary**

| System                    |                                                           |  |
|---------------------------|-----------------------------------------------------------|--|
| Wake up on LAN or<br>Ring | LAN (PME / RPL)                                           |  |
| Smart Fan Control         | Yes , support 3 modes (Silent/Optimal/Performance)        |  |
| Display                   |                                                           |  |
| Chipset                   | Intel Q35 GMCH integrated Graphics Media Accelerator 3100 |  |
| Display Memory            | Intel DVMT 4.0 supports up to 256 MB video memory         |  |
| Max. Resolution           | 2048 x 1536 bpp(@ 75Hz)                                   |  |
| VGA                       | Yes , on board GMA 3100                                   |  |
| LVDS / DVI / HDMI         | Yes , through ADD2 card                                   |  |
| Secondary VGA             | Yes , through ADD2 card                                   |  |
| Audio                     |                                                           |  |
| Audio Codec               | Realtek® ALC888, 7.1 with Multiple Streaming              |  |
| Audio Interface           | Mic. in, Line in, CD Audio in, Line out                   |  |
| Ethernet                  |                                                           |  |
| LAN1                      | Intel 82566DM Gigabit LAN support Intel AMT               |  |
| Back I/O Port             |                                                           |  |
|                           | 1 x PS/2 Keyboard                                         |  |
|                           | 1 x PS/2 Mouse                                            |  |
|                           | 1 x VGA port                                              |  |
|                           | 1 x Parallel port                                         |  |
| Back Panel                | 1 x COM Port                                              |  |
|                           | 1 x IEEE1394a                                             |  |
|                           | 1 x RJ45 port                                             |  |
|                           | 4 x USB 2.0/1.1                                           |  |
|                           | 1 x Audio Jack (6 ports)                                  |  |

# **Specifications Summary**

|  | Internal | I/O | Con | nect | tor |
|--|----------|-----|-----|------|-----|
|--|----------|-----|-----|------|-----|

|                        | 4 x USB connectors support additional 8 USB ports             |  |  |
|------------------------|---------------------------------------------------------------|--|--|
|                        | 1 x Floppy disk drive connector                               |  |  |
|                        | 1 x IDE connector                                             |  |  |
|                        | 6 x SATA connectors                                           |  |  |
|                        | 1 x CPU Fan connector                                         |  |  |
|                        | 1 x Chassis Fan connector                                     |  |  |
|                        | 1 x Power Fan connector                                       |  |  |
| Internal I/O           | 1 x IEEE1394a connector                                       |  |  |
|                        | 1 x Front panel header                                        |  |  |
|                        | 1 x S/PDIF Out Header                                         |  |  |
|                        | 1 x Chassis Intrusion header                                  |  |  |
|                        | 1 x CD audio in header                                        |  |  |
|                        | 1 x Front Panel Audio Connector                               |  |  |
|                        | 1 x 24-pin ATX Power connector                                |  |  |
|                        | 1 x 4-pin ATX 12V Power connector                             |  |  |
| Mechanical & Environme | ental                                                         |  |  |
| Denne De meinen en l   | 100.92W (Max.) (+5V:4.97A,+5Vsb:1.03A,+3.3V:2.51A,+12V:5.22A) |  |  |
| Power Requirement      | *Intel Core 2 Quad E6700 2.66GHz, Kingston DDRII 800 1GB*2    |  |  |
| Power Type             | ΑΤΧ                                                           |  |  |
| Operating Temperature  | 0~60 ℃ (32~140 °F)                                            |  |  |
| Operating Humidity     | 0%~90% relative humidity, non-condensing                      |  |  |
| Size (L x W)           | 9.6" x 9.6" (243.84 mm x 243.84 mm)                           |  |  |
| Weight                 | 0.88lbs (0.4 Kg)                                              |  |  |

\* Specifications are subject to change without notice.

### **Block Diagram**

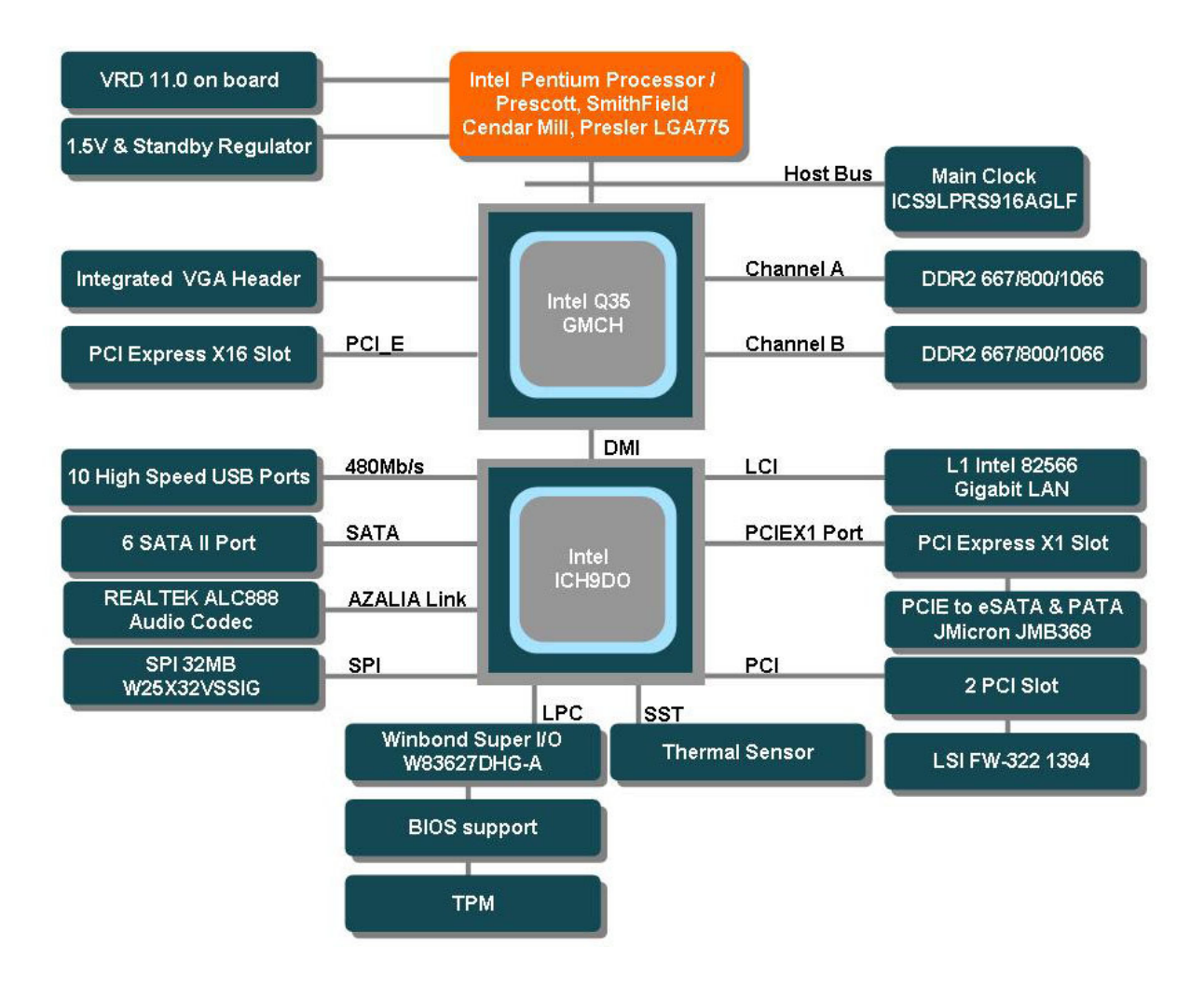

This chapter describes the main board features and the new technologies it supports.

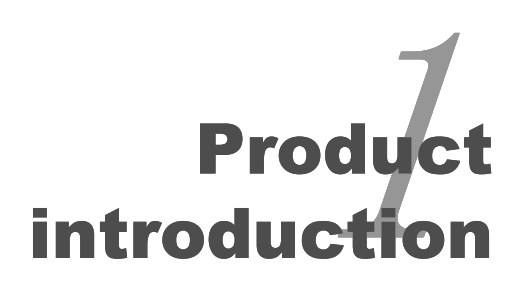

## **Production Introduction**

#### **1.1 Before you Proceed**

Take note of the following precautions before you install motherboard components or change any motherboard settings.

- Unplug the power cord from the wall socket before touching any component.
- Use a grounded wrist strap or touch a safely grounded object or a metal object, such as the power supply case, before handling components to avoid damaging them due to static electricity
- Hold components by the edges to avoid touching the ICs on them.
- Whenever you uninstall any component, place it on a grounded antistatic pad or in the bag that came with the component.
- Before you install or remove any component, ensure that the ATX power supply is switched off or the power cord is detached from the power supply. Failure to do so may cause severe damage to the motherboard, peripherals, and/or components.

### **Onboard LED**

The motherboard comes with a standby power LED that lights up to indicate that the system is ON, in sleep mode, or in soft-off mode. This is a reminder that you should shut down the system and unplug the power cable before removing or plugging in any motherboard component. The illustration below shows the location of the onboard LED.

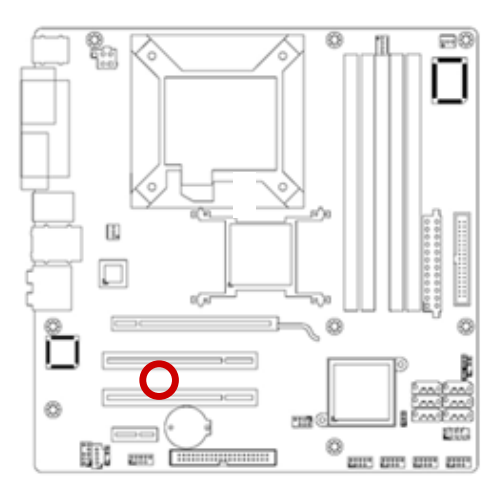

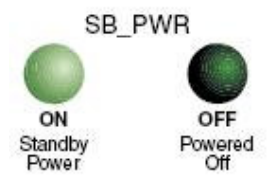

#### **1.2 Motherboard Overview**

Before you install the motherboard, study the configuration of your chassis to ensure that the motherboard fits into it. Refer to the chassis documentation before installing the motherboard.

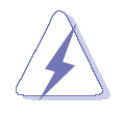

Make sure to unplug the power cord before installing or removing the motherboard. Failure to do so can cause you physical injury and damage motherboard components.

#### 1.2.1 Placement Direction

When installing the motherboard, make sure that you place it into the chassis in the correct orientation. The edge with external ports goes to the rear part of the chassis as indicated in the image below.

#### 1.2.2 Screw Holes

Place eight (8) screws into the holes indicated by circles to secure the motherboard to the chassis.

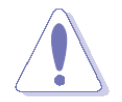

Do not over tighten the screws! Doing so can damage the motherboard.

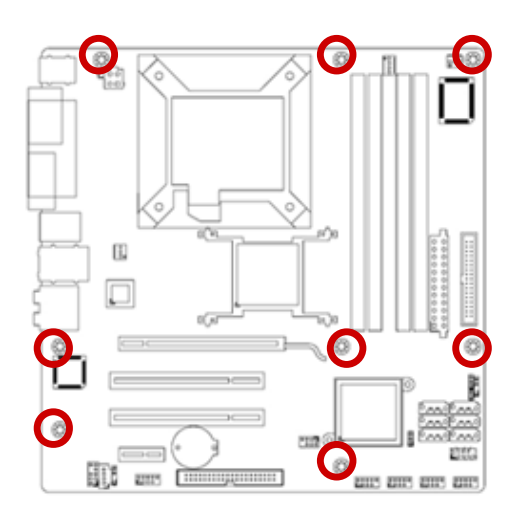

Place this side towards the rear of the chassis

### 1.3 Motherboard Layout

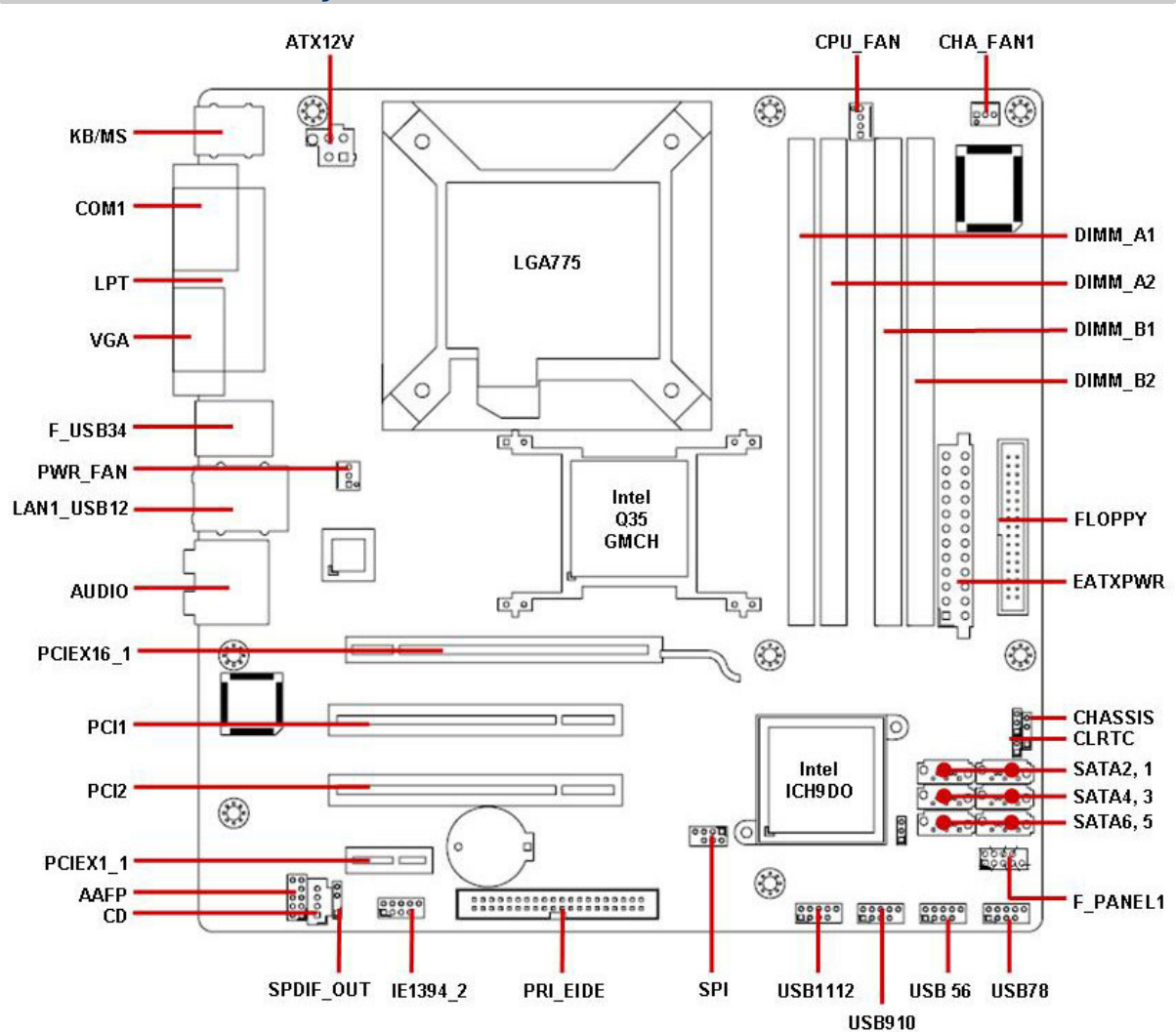

#### 1.3.1 Layout Content List

| Slots      |                       |      |      |
|------------|-----------------------|------|------|
| Label      | Function              | Note | Page |
| DIMM_A1    | 240-pin SODIMM slot 1 |      | N/A  |
| DIMM_A2    | 240-pin SODIMM slot 2 |      | N/A  |
| DIMM_B1    | 240-pin SODIMM slot 3 |      | N/A  |
| DIMM_B2    | 240-pin SODIMM slot 4 |      | N/A  |
| PCIEX1_1   | PCI express x1 slot   |      | N/A  |
| PCIEX16_1  | PCI express x16 slot  |      | N/A  |
| PCI1, PCI2 | PCI slot              |      | N/A  |

| Jumpers |                             |                            |      |
|---------|-----------------------------|----------------------------|------|
| Label   | Function                    | Note                       | Page |
| CLRTC   | Clear CMOS                  | 3 x 1 header, pitch 2.54mm | 32   |
| CHASSIS | Chassis Intrusion Connector |                            | 33   |

| Rear Panel Con | nector                       |                                 |       |
|----------------|------------------------------|---------------------------------|-------|
| Label          | Function                     | Note                            | Page  |
| KBMS           | PS/2 keyboard and mouse      | 6-pin Mini-Din                  | 34,36 |
| LPT            | Parallel Port                | D-sub 25-pin, female            | 34    |
| COM1           | Serial Port Connector        | D-sub 9-pin, male               | 36    |
| VGA            | VGA Connector                | D-sub 15-pin, female            | 36    |
| F_USB34        | IEEE 1393a x 1               |                                 | 34,36 |
|                | USB Connector x 2            |                                 |       |
| LAN1_USB12     | RJ-45 Ethernet Connector x 1 |                                 | 34,35 |
|                | USB Connector x 2            |                                 |       |
| AUDIO          | Line-in Port, Line-out Port, | 5.1 Channel Audio I/O (6 jacks) | 34,35 |
|                | Microphone Port,             |                                 |       |

| Internal Connector |                               |                             |      |  |
|--------------------|-------------------------------|-----------------------------|------|--|
| Label              | Function                      | Note                        | Page |  |
| AAFP               | Front Panel Audio Connector   | 5 x 2 header, pitch 2.54mm  | 37   |  |
| ATX12V             | ATX Power Connector           | 2 x 2 header                | 38   |  |
| CD                 | Optical Drive Audio Connector | 4 x 1 header, pitch 2.54mm  | 39   |  |
| CHA_FAN1           | Chassis Fan Connector         | 3 x 1 wafer, pitch 2.54mm   | 39   |  |
| CPU_FAN            | CPU Fan Connector             | 4 x 1 wafer, pitch 2.54mm   | 40   |  |
| EATXPWR            | ATX Power Connector           | 12 x 2 header               | 38   |  |
| FLOPPY             | Floppy Disk Drive Connector   | 17 x 2 header, pitch 2.54mm | 40   |  |
| F_PANEL1           | System Panel Connector        | 5 x 2 header, pitch 2.54mm  | 41   |  |
| IE1394_2           | IEEE 1394a Port Connector     | 5 x 2 header, pitch 2.54mm  | 42   |  |
| PRI_EIDE           | Primary EIDE(RAID) Connector  | 20 x 2 header, pitch 2.54mm | 42   |  |
| PWR_FAN            | Power Fan Connector           | 3 x 1 wafer, pitch 2.54mm   | 43   |  |
| SATA1~6            | Serial ATA Connectors 1~6     | 7-pin header                | 44   |  |
|                    | [red]                         |                             |      |  |
| SPDIF_OUT          | Digital Audio Connector       | 4 x 1 header, pitch 2.54mm  | 45   |  |
| SPI                | SPI pin header                | 4 x 2 header, pitch 2.54mm  | 45   |  |
| USB78              | USB 2.0 Connector             | 5 x 2 header, pitch 2.54mm  | 46   |  |
| USB56              | USB 2.0 Connector             | 5 x 2 header, pitch 2.54mm  | 46   |  |
| USB910             | USB 2.0 Connector             | 5 x 2 header, pitch 2.54mm  | 46   |  |
| USB1112            | USB 2.0 Connector             | 5 x 2 header, pitch 2.54mm  | 46   |  |

#### **1.4 Central Processing Unit (CPU)**

The motherboard comes with a surface mount LGA775 socket designed for the Intel® LGA775 Core<sup>™</sup>2 Quad / Core<sup>™</sup>2 Extreme / Core<sup>™</sup>2 Duo / Pentium® Extreme / Pentium® D / Pentium® 4 CPU processors.

- Make sure the AC power is off before you install the CPU.
  - If installing a dual-core CPU, connect the CPU fan cable to the CPU FAN connector to ensure system stability.

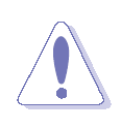

- Your boxed Intel® LGA775 Core<sup>™</sup>2 Quad / Core<sup>™</sup>2 Duo processors package should come with installation instructions for the CPU, heat-sink, and the retention mechanism. If the instructions in this section do not match the CPU documentation, follow the latter.
- Upon purchase of the motherboard, make sure that the PnP cap is on the socket and the socket contacts are not bent. Contact your retailer immediately if the PnP cap is missing, or if you see any damage to the PnP cap/socket contacts/motherboard components. Your place of purchase or local distributor will shoulder the cost of repair only if the damage is shipment/transit-related.
- Keep the cap after installing the motherboard. Your place of purchase or local distributor will process Return Merchandise Authorization (RMA) requests only if the motherboard comes with the cap on the LGA775 socket.
- The product warranty does not cover damage to the socket contacts resulting from incorrect CPU installation/removal, or misplacement/loss/ incorrect removal of the PnP cap..

#### 1.4.1 Installing the CPU

1. Locate the CPU socket on the motherboard.

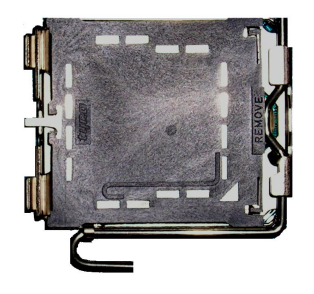

(a)

Before installing the CPU, make sure that the socket box is facing towards you and the load lever is on your left.

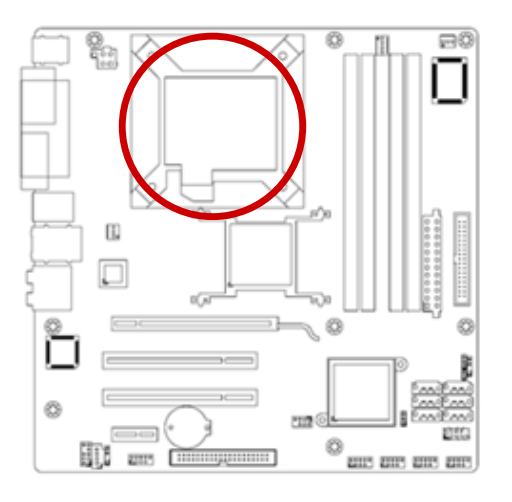

2. Press the load lever with your thumb (A), then move it to the left (B) until it is released from the retention tab.

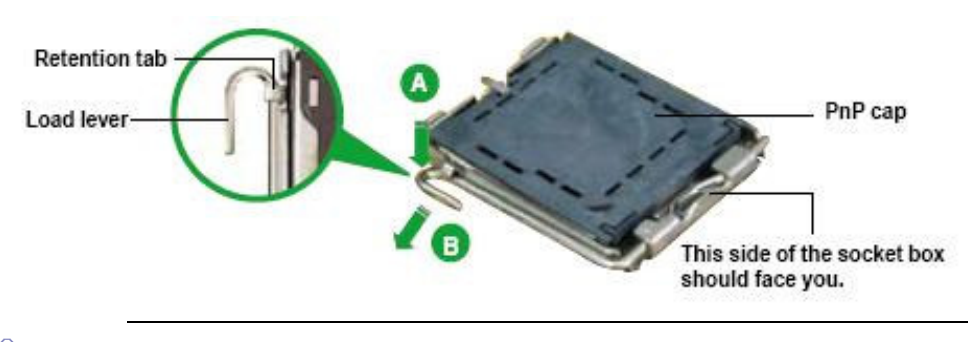

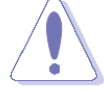

To prevent damage to the socket pins, do not remove the PnP cap unless you are installing a CPU.

 Lift the load lever in the direction of the arrow to a 135° angle.

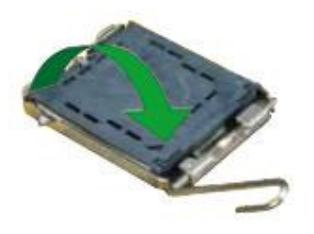

 Lift the load plate with your thumb and forefinger to a 100° angle (A), then push the PnP cap from the load plate window to remove (B).

- Position the CPU over the socket, making sure that the gold triangle is on the bottom-left corner of the socket then fit the socket alignment key into the CPU notch.
- Alignment key CPU notch Gold triangle mark
- Close the load plate (A), then push the load lever (B) until it snaps into the retention tab.
- If installing a dual-core CPU, connect the chassis fan cable to the CHA\_FAN1 connector to ensure system stability.

The CPU fits in only one correct orientation. DO NOT force the CPU into the socket to prevent bending the connectors on the socket and damaging the CPU!

The motherboard supports Intel® LGA775 processors with the Intel® Enhanced Memory 64 Technology (EM64T), Enhanced Intel SpeedStep® Technology (EIST), and Hyper-Threading Technology.

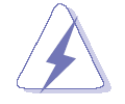

After installation, make sure to plug-in the ATX power cable to the motherboard.

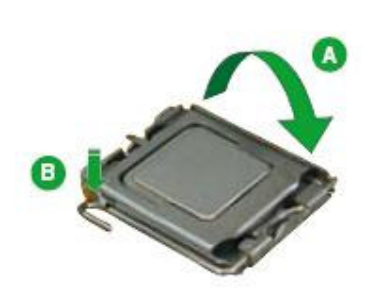

#### 1.4.2 Installing the CPU Heatsink and Fan

The Intel® LGA775 Core<sup>™</sup>2 Quad / Core<sup>™</sup>2 Extreme / Core<sup>™</sup>2 Duo / Pentium® Extreme / Pentium® D / Pentium® 4 CPU processors require a specially designed heatsink and fan assembly to ensure optimum thermal condition and performance.

- Install the motherboard to the chassis before you install the CPU fan and heatsink assembly.
  - When you buy a boxed Intel® processor, the package includes the CPU fan and heatsink assembly. If you buy a CPU separately, make sure that you use only Intel®-certified multi-directional heatsink and fan.

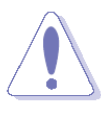

If you purchased a separate CPU heatsink and fan assembly, make sure that you have properly applied Thermal Interface Material to the CPU heatsink or CPU before you install the heatsink and fan assembly.

 Place the heatsink on top of the installed CPU, making sure that the four fasteners match the holes on the motherboard.

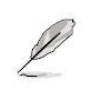

Orient the heatsink and fan assembly such that the CPU fan cable is closest to the CPU fan connector.

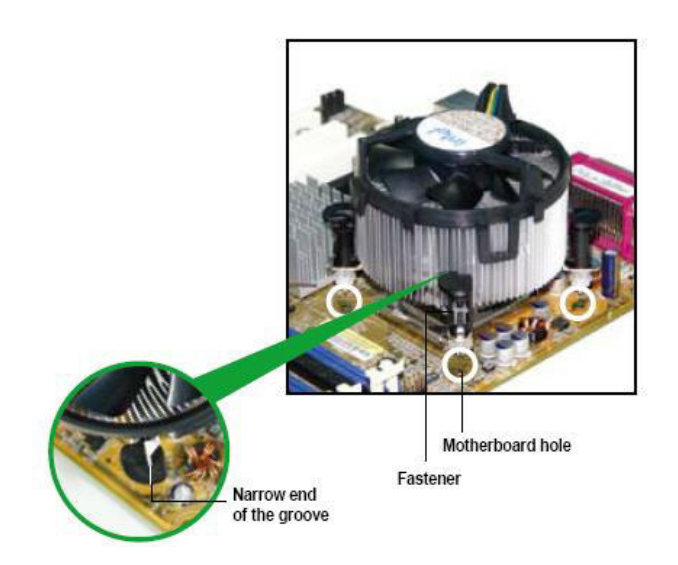

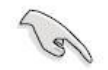

Make sure each fastener is oriented as shown, with the narrow groove directed outward.

2. Push down two fasteners at a time in a diagonal sequence to secure the heatsink and fan assembly in place.

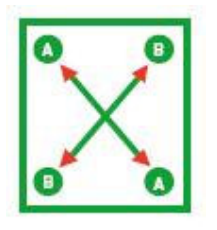

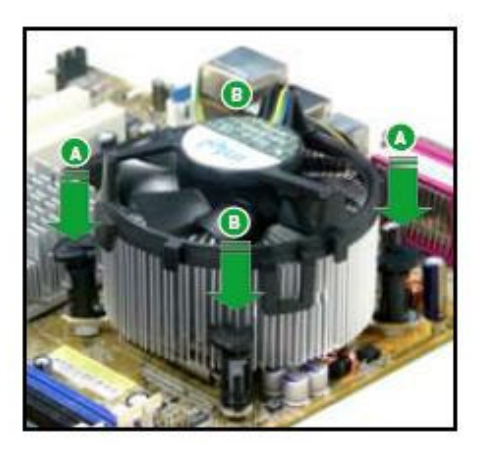

3. Connect the CPU fan cable to the connector on the motherboard labelled **CPU\_FAN.** 

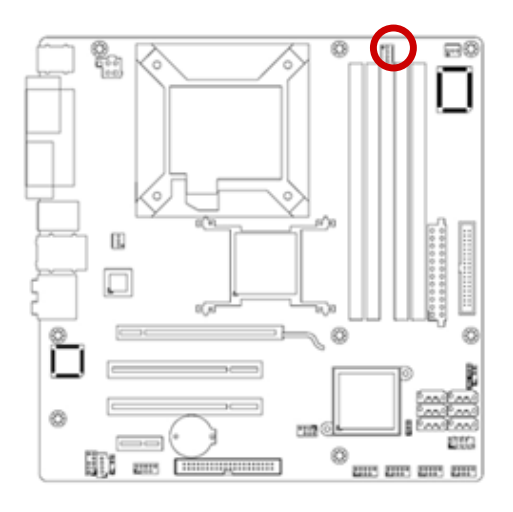

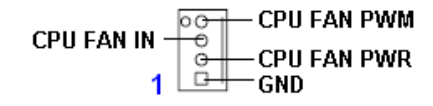

- Do not forget to connect the fan cables to the fan connectors. Insufficient air flow inside the system may damage the motherboard components, and hardware monitoring errors can occur if you fail to plug this connector.
- These are not jumpers! DO NOT place jumper caps on the fan connectors.

#### 1.4.3 Uninstalling the CPU Heatsink and Fan

- 1. Disconnect the CPU fan cable from the connector on the motherboard.
- 2. Rotate each fastener counter-clockwise.

 Pull up two fasteners at a time in a diagonal sequence to disengage the heatsink and fan assembly from the motherboard

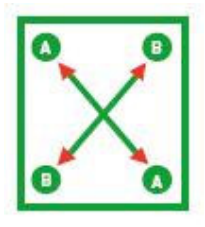

4. Carefully remove the heatsink and fan assembly from the motherboard.

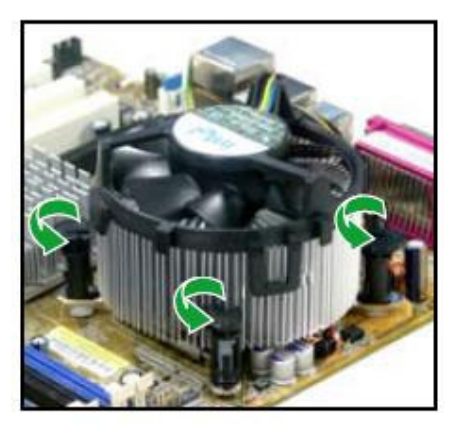

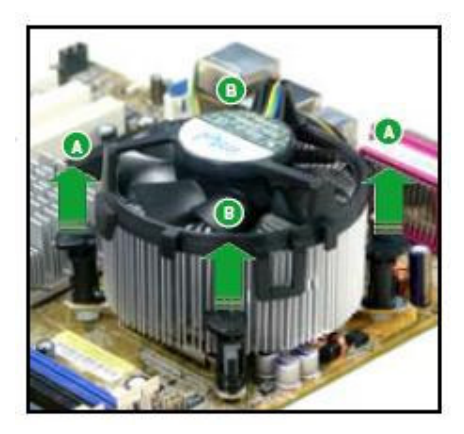

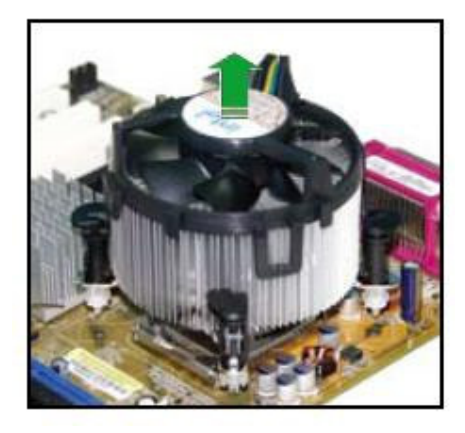

5. Rotate each fastener clockwise to ensure correct orientation when reinstalling.

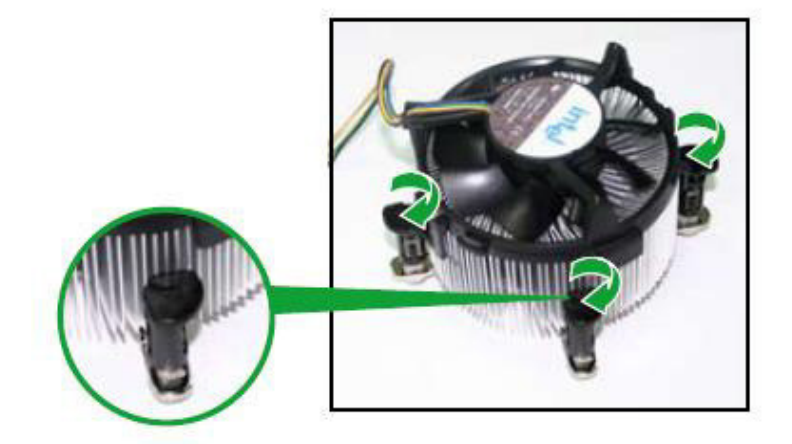

Narrow end of the groove

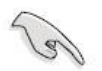

The narrow end of the groove should point outward after resetting. (The photo shows the groove shaded for emphasis.)

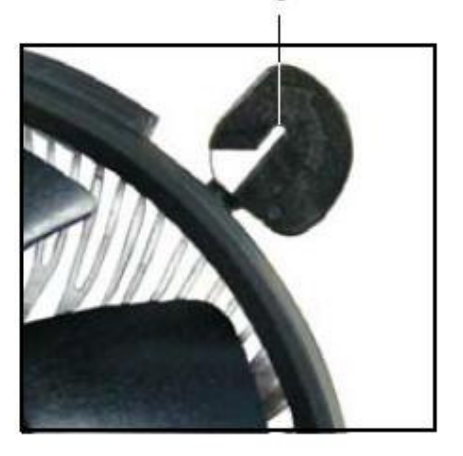

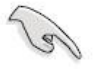

Refer to the documentation in the boxed or stand-alone CPU fan package for detailed information on CPU fan installation.

#### 1.5 System Memory

#### 1.5.1 DIMM Sockets Location

The motherboard comes with four 240-pin Double Data Rate 2 (DDR2) Dual Inline Memory Modules (DIMM) sockets.

A DDR2 module has the same physical dimensions as a DDR DIMM but has a 240-pin footprint compared to the 184-pin DDR DIMM. DDR2 DIMMs are notched differently to prevent installation on a DDR DIMM socket. The following figure illustrates the location of the sockets:

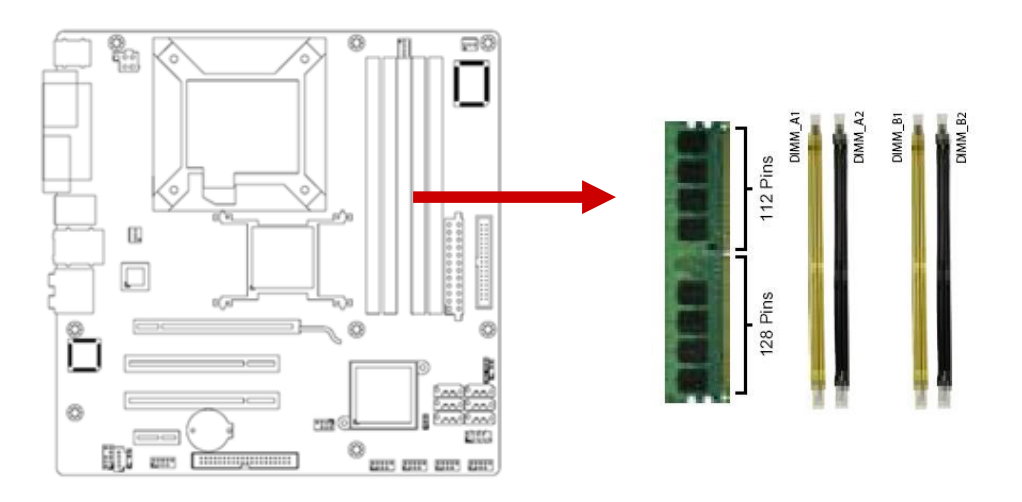

#### 1.5.2 Memory Configurations

You can install 128MB, 256MB, 512MB, 1GB and 2GB DDR2 SDRAM DIMMs into the SODIMM sockets using the memory configurations in this section.

- Installing DDR2 DIMM other than the recommended configurations may cause memory sizing error or system boot failure. Use any of the recommended configurations.
  - For dual-channel configuration, the total size of memory module(s) installed per channel must be the same (DIMM1 = DIMM2).
  - Always install DIMMs with the same CAS latency. For optimum compatibility, it is recommended that you obtain memory modules from the same vendor.
  - Due to chipset resource allocation, the system may detect less than 1 GB system memory when you installed one 1 GB DDR2 memory modules.
  - This motherboard does not support memory modules made up of 128 Mb chips or double-sided x16 memory modules. Make sure that the memory frequency matches the CPU FSB (Front Side Bus). Refer to the Memory frequency/CPU FSB synchronization table.
  - Recommended memory configuration

| Channel   | Socket              |
|-----------|---------------------|
| Channel A | DIMM_A1 and DIMM_A2 |
| Channel B | DIMM_B1 and DIMM_B2 |

• Memory frequency/CPU FSB synchronization

| CPU FSB   | DDR2<br>DIMM Type | Single Ch.<br>Peak Bandwidth | Dual Ch.<br>Peak Bandwidth |
|-----------|-------------------|------------------------------|----------------------------|
| 800/1066  | 667               | 5.32GB/s                     | 10.6GB/s                   |
| /1333 MHz | 800               | 6.4GB/s                      | 12.8GB/s                   |

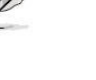

#### 1.5.3 Installing a DDR2 DIMM

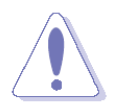

Make sure to unplug the power supply before adding or removing DIMMs or other system components. Failure to do so may cause severe damage to both the motherboard and the components.

- 1. Unlock a DIMM socket by pressing the retaining clips outward
- Align a DIMM on the socket such that the notch on the DIMM matches the break on the socket.
- Firmly insert the DIMM into the socket until the retaining clips snap back in place and the DIMM.

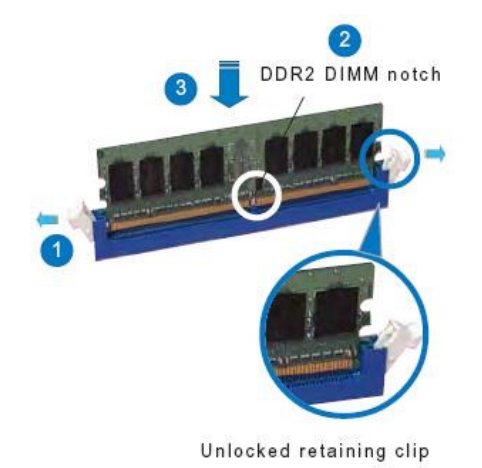

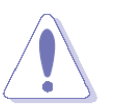

- A DDR2 DIMM is keyed with a notch so that it fits in only one direction. DO NOT force a DIMM into a socket to avoid damaging the DIMM.
- The DDR2 DIMM sockets do not support DDR DIMMs. DO NOT install DDR DIMMs to the DDR2 DIMM socket.

#### 1.5.4 Removing a DDR2 DIMM

- 1. Simultaneously press the retaining clips outward to unlock the DIMM.
- 2. Remove the DIMM from the socket.

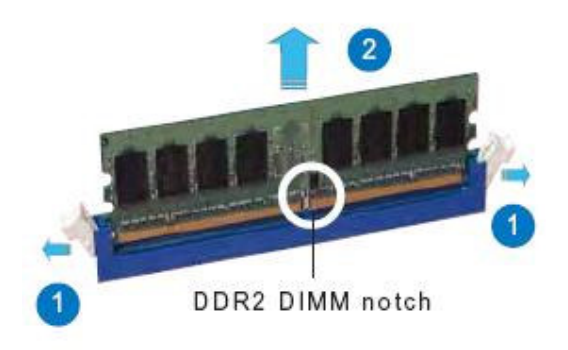

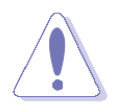

Support the DIMM lightly with your fingers when pressing the retaining clips. The DIMM might get damaged when it flips out with extra force.

#### **1.6 Expansion Slots**

In the future, you may need to install expansion cards. The following sub-sections describe the slots and the expansion cards that they support.

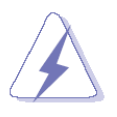

Make sure to unplug the power cord before adding or removing expansion cards. Failure to do so may cause you physical injury and damage motherboard components.

#### 1.6.1 Installing an Expansion Card

- 1. Before installing the expansion card, read the documentation that came with it and make the necessary hardware settings for the card.
- 2. Remove the system unit cover (if your motherboard is already installed in a chassis).
- Remove the bracket opposite the slot that you intend to use. Keep the screw for later use.
- 4. Align the card connector with the slot and press firmly until the card is completely seated on the slot.
- 5. Secure the card to the chassis with the screw you removed earlier.
- 6. Replace the system cover.

#### 1.6.2 Configuring an Expansion Card

After installing the expansion card, configure it by adjusting the software settings.

- 1. Turn on the system and change the necessary BIOS settings if any.
- 2. Assign an IRQ to the card if needed. Refer to the tables on the next page.
- 3. Install the software drivers for the expansion card.

#### 1.6.3 Standard Interrupt Assignments

| IRQ | Priority | Standard Function             |  |
|-----|----------|-------------------------------|--|
| 0   | 1        | System Timer                  |  |
| 1   | 2        | Keyboard Controller           |  |
| 2   | -        | Redirect to IRQ#9             |  |
| 3   | 11       | IRQ holder for PCI streering* |  |
| 4   | 12       | Communications Port (COM1)*   |  |
| 5   | 13       | IRQ holder for PCI streering* |  |
| 6   | 14       | Floppy Disk Controller        |  |
| 7   | 15       | Printer Port (LPT)*           |  |
| 8   | 3        | System CMOS/Rear Time         |  |
| 9   | 4        | IRQ holder for PCI streeing*  |  |
| 10  | 5        | IRQ holder for PCI streeing*  |  |
| 11  | 6        | IRQ holder for PCI streeing*  |  |
| 12  | 7        | PS/2 Compatible Mouse Port*   |  |
| 13  | 8        | Numeric Data Processor        |  |
| 14  | 9        | Primary IDE Channel           |  |
| 15  | 10       | Secondary IDE Channel         |  |

\* There IRQs are usually available for ISA or PCI device.

#### 1.6.4 PCI Slot

This motherboard has two PCI slots. The PCI slots support cards such as a LAN card, SCSI card, USB card, and other cards that comply with PCI specifications. The figure shows a LAN card installed on a PCI slot.

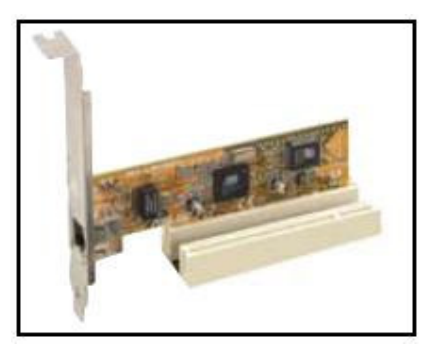

#### 1.6.5 PCI Express X16 Slot

This motherboard supports one PCI Express x16 graphic cards that comply with the PCI Express specifications. The following figure shows a graphics card installed on the PCI Express x16 slot.

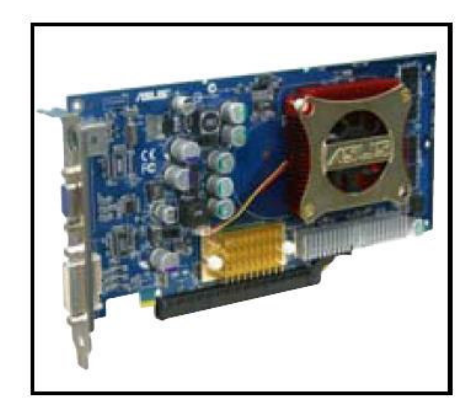

#### 1.7 Jumpers

#### 1.7.1 Clear CMOS (CLRTC)

This jumper allows you to clear the Real Time Clock (RTC) RAM in CMOS. You can clear the CMOS memory of date, time, and system setup parameters by erasing the CMOS RTC RAM data. The onboard button cell battery powers the RAM data in CMOS, which include system setup information such as system passwords. To erase the RTC RAM:

- 1. Turn OFF the computer and unplug the power cord.
- 2. Remove the onboard battery.
- 3. Move the jumper cap from pins 1-2 (default) to pins 2-3. Keep the cap on pins 2-3 for about 5~10 seconds, then move the cap back to pins 1-2.
- 4. Re-install the battery.
- 5. Plug the power cord and turn ON the computer.
- 6. Hold down the <Del> key during the boot process and enter BIOS setup to re-enter data.

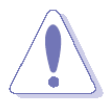

Except when clearing the CMOS, never remove the cap on CLRTC jumper default position. Removing the cap will cause system boot failure!

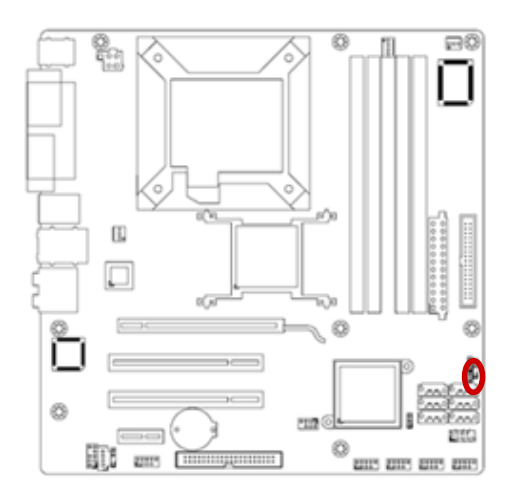

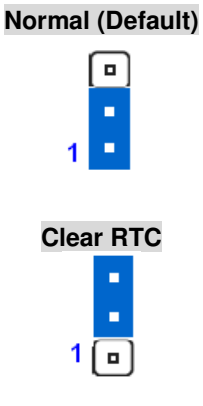

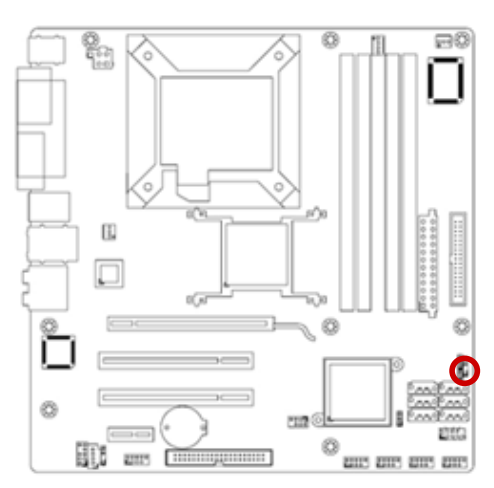

#### 1.7.2 Chassis Intrusion Connector (CHSSIS)

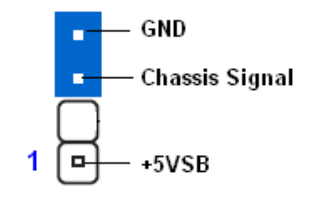

### 1.8 Connectors

#### 1.8.1 Rear Panel Connectors

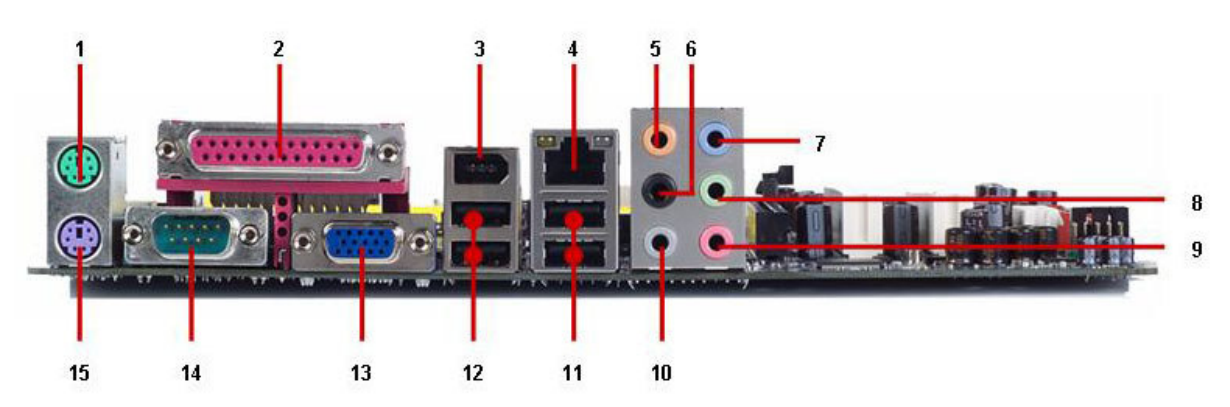

| No | Label      | Function                                                       |                | Description                                                                                                    |                                                           |
|----|------------|----------------------------------------------------------------|----------------|----------------------------------------------------------------------------------------------------|-----------------------------------------------------------|
| 1  | KBMS       | PS/2 mouse                                                     | connector      | The standard for a PS/2 more                                                                                                    | PS/2 mouse DIN connector is use.                          |
| 2  | LPT        | Parallel port connector                                        |                | This 25-pin parallel port is a standard<br>printer port that supports Enhanced Parallel<br>Port (EPP) and Extended Capabilities<br>Parallel Port (ECP) mode                                                                                                    |                                                           |
| 3  | F_USB34    | IEEE 1394a connector                                           | port           | IEEE1394 6-pin connector with power supply to the connected device.                                                                                                    |                                                           |
| 4  | LAN1_USB12 | LAN (RJ-45) connector<br>ACT/LINK SPEED<br>LED LED<br>LAN port |                | This port allows Gigabit connection to a<br>Local Area Network (LAN) through a<br>network hub. Refer to the table below for<br>the LAN port LED indications. The optional<br>10/100 Mbps LAN controller allows 10/100<br>Mbps connection to a Local Area Network<br>(LAN) through a network hub. |                                                           |
|    |            |                                                                | ACT / LINK LED |                                                                                                    | SPEED LED                                                 |
|    |            | Status                                                         | Description    | Status                                                                                                    | Description                                               |
|    |            | OFF                                                            | No link        | OFF                                                                                                    | 10Mbps connection                                         |
|    |            | Orange                                                         | Linked         | ORANGE                                                                                                    | 100Mbps connection                                        |
|    |            | Blinking                                                       | Data activity  | GREEN                                                                                                    | 1Gbps connection                                          |
| 5  | AUDIO      | Center/Subwoofer port<br>(Orange)                              |                | The port connection of the port connection of the speakers in a configuration.                                                                                                    | ects the center/subwoofer<br>6-channel or 8-channel audio |

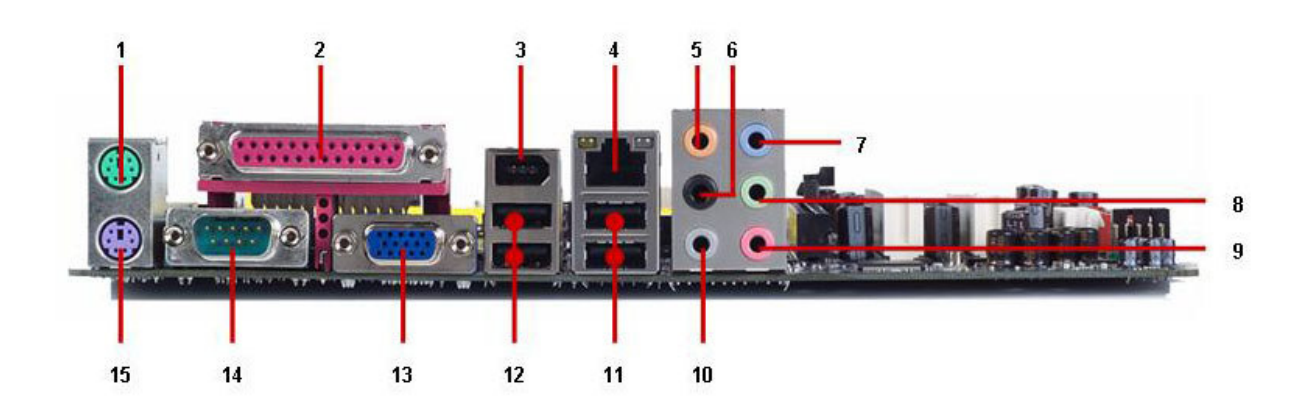

| No | Label | Function                         | Description                                                                                                    |
|----|-------|----------------------------------|----------------------------------------------------------------------------------------------------|
| 6  | AUDIO | Rear speaker out port<br>(Black) | This port connects the rear speakers in a 4-channel, 6-channel, or 8-channel audio configuration.                                                                |
| 7  | AUDIO | Line-In port (Light Blue).       | This port connects a tape, CD, DVD player, or other audio sources.                                                                                               |
| 8  | AUDIO | Line-Out port (Lime)             | This port connects a headphone or a<br>speaker. In 4-channel, 6-channel, and<br>8-channel configuration, the function of this<br>port becomes Front Speaker Out. |
| 9  | AUDIO | Microphone port (Pink)           | This port connects a microphone.                                                                                                    |
| 10 | AUDIO | Side Speaker Out port<br>(Gray)  | This port connects the side speakers in an 8-channel audio configuration.                                                                                        |

P

Refer to the audio configuration table below for the function of the audio ports in 2. 4. 6. or 8-channel configuration.

| Port      |                                                                                                    | Headset           |                   |                                                |  |  |
|-----------|----------------------------------------------------------------------------------------------------|-------------------|-------------------|------------------------------------------------|--|--|
| FOIL      | 2-channel                                                                                                    | 4-channel         | 6-channel         | 8-channel                                      |  |  |
| Light BI  | ue Line in                                                                                                    | Line in           | Line in           | Line in                                        |  |  |
| Lime      | Line out                                                                                                    | Front speaker out | Front speaker out | Front speaker out                              |  |  |
| Pink      | Mic In                                                                                                    | Mic In            | Mic In            | Mic In                                         |  |  |
| Orange    | -                                                                                                    | -                 | Center/Subwoofer  | Center/Subwoofer                               |  |  |
| Black     | -                                                                                                    | Rear speaker out  | Rear speaker out  | Rear speaker out                               |  |  |
| Gray      | -                                                                                                    | -                 | -                 | Side speaker out                               |  |  |
|           |                                                                                                    |                   |                   |                                                |  |  |
| 1 LAN1_US | LAN1_USB12 USB 2.0 connector These two 4-pin Universal Serial Bus (US ports are available for connecting USB 2.0 devices. |                   |                   | ersal Serial Bus (USB)<br>r connecting USB 2.0 |  |  |

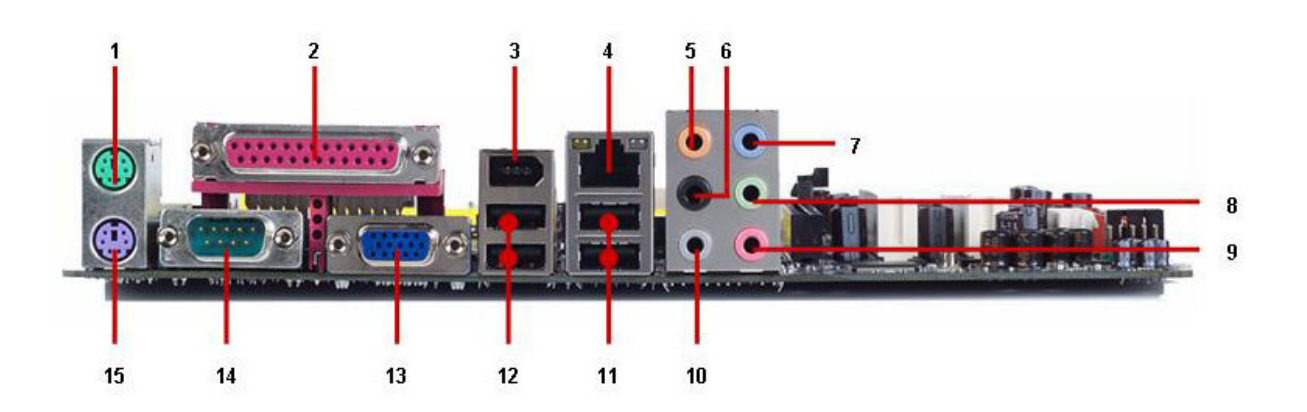

| No | Label   | Function              | Description                                                                                    |
|----|---------|-----------------------|------------------------------------------------------------------------------------------------|
| 12 | F_USB34 | USB 2.0 connector     | These two 4-pin Universal Serial Bus (USB) ports are available for connecting USB 2.0 devices. |
| 13 | VGA     | VGA port              | This 15-pin port is for a VGA monitor or other VGA-compatible devices.                         |
| 14 | COM1    | Serial port connector | D-Sub 9-pin, male                                                                              |
| 15 | KBMS    | PS/2 KB connector     | This port is for a PS/2 keyboard                                                               |
### 1.8.2 Front Panel Audio Connector (AAFP)

This connector is for a chassis-mounted front panel audio I/O module that supports either HD Audio or legacy AC '97 (optional) audio standard. Connect one end of the front panel audio I/O module cable to this connector.

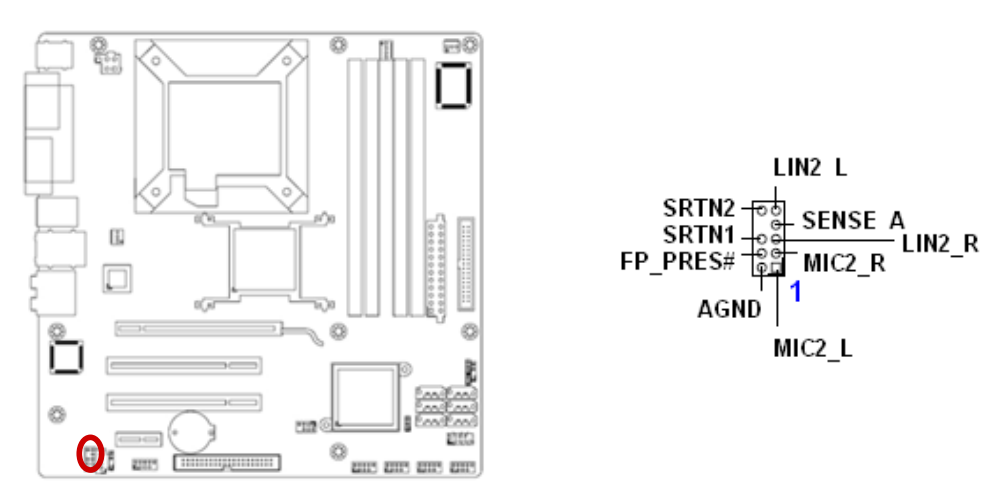

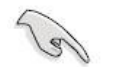

For motherboards with the optional HD Audio feature, we recommend that you connect a high-definition front panel audio module to this connector to avail of the motherboard's high-definition audio capability.

### 1.8.3 ATX Power Connector (ATX12V, EATXPWR)

These connectors are for ATX power supply plugs. The power supply plugs are designed to fit these connectors in only one orientation. Find the proper orientation and push down firmly until the connectors completely fit.

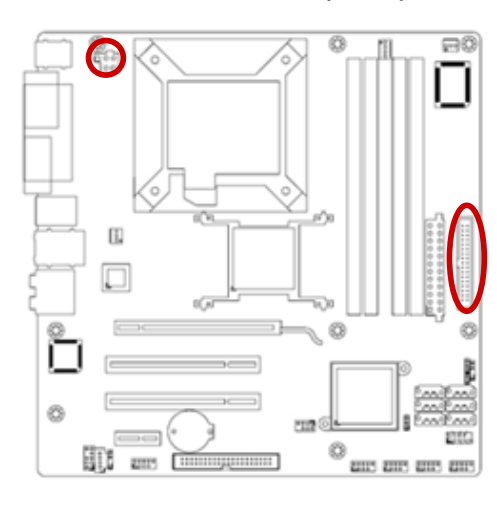

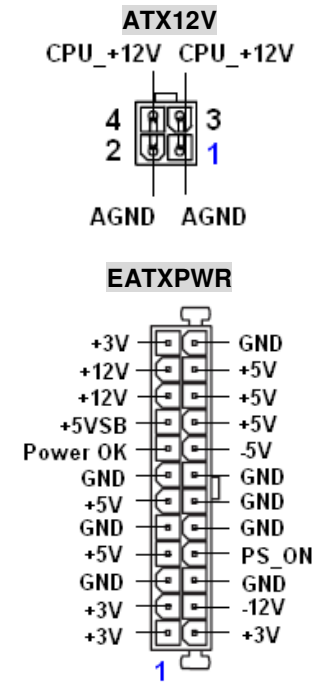

### Important notes on the Motherboard Power Requirements

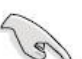

- Make sure that your ATX 12V power supply can provide 8A on the +12V lead and at least 1A on the +5-volt standby lead (+5VSB). The minimum recommended wattage is 230W, or 300W for a fully configured system. The system can become unstable and might experience difficulty powering up if the power supply is inadequate.
- You must install a PSU with a higher power rating if you intend to install additional devices.

### 1.8.4 Optical Drive Audio Connector (CD)

This connector is for the 4-pin audio cable that connects to the audio connector at the back of the optical drive.

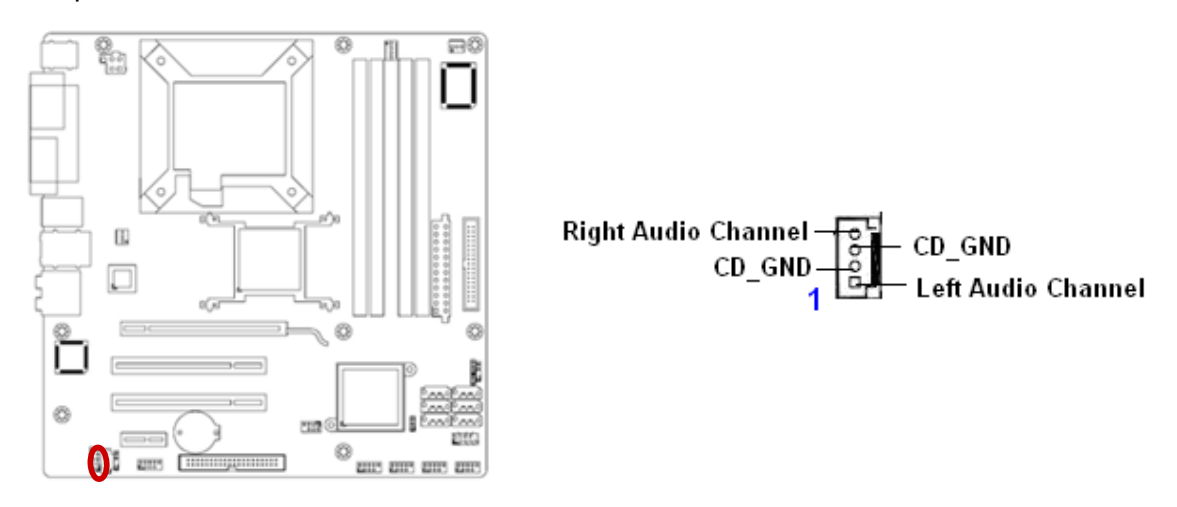

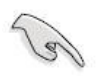

Enable the CD-IN function in the audio utility when using this connector.

### 1.8.5 Chassis Fan Connector (CHA\_FAN1)

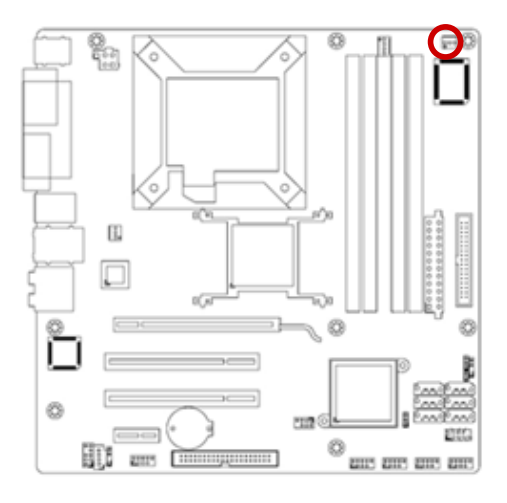

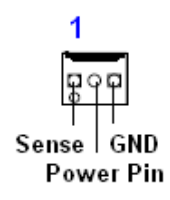

### 1.8.6 CPU Fan Connector (CPU\_FAN)

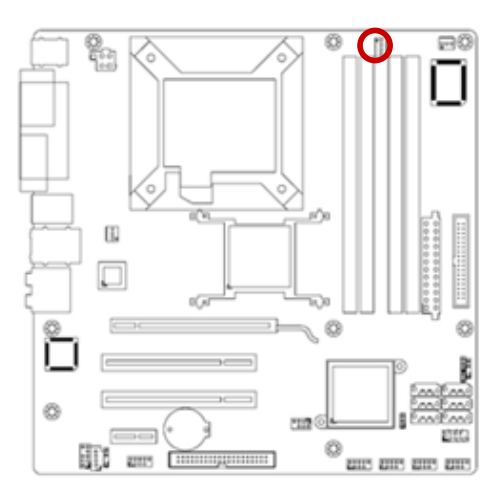

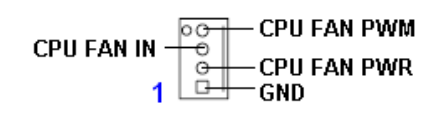

- Do not forget to connect the fan cables to the fan connectors. Insufficient air flow inside the system may damage the motherboard components, and hardware monitoring errors can occur if you fail to plug this connector.
- These are not jumpers! DO NOT place jumper caps on the fan connectors.

### 1.8.7 Floppy Disk Drive Connector (FLOPPY)

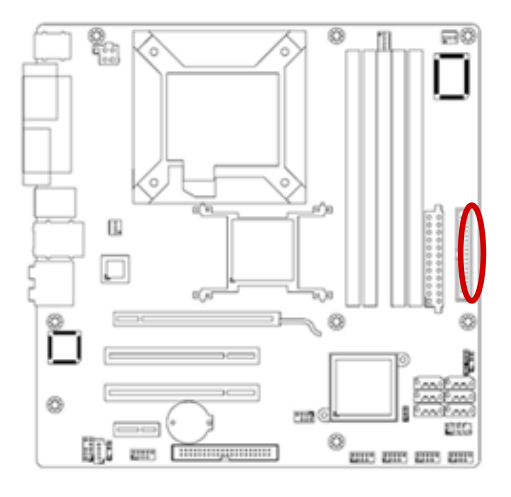

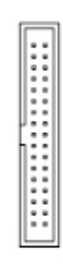

Pin 5 on the connector is removed to prevent incorrect cable connection when using a FDD cable with a covered Pin 5. Orient the red markings on the floppy ribbon cable to Pin 1.

### 1.8.8 System Panel Connector (F\_PANEL1)

This connector supports several chassis-mounted functions.

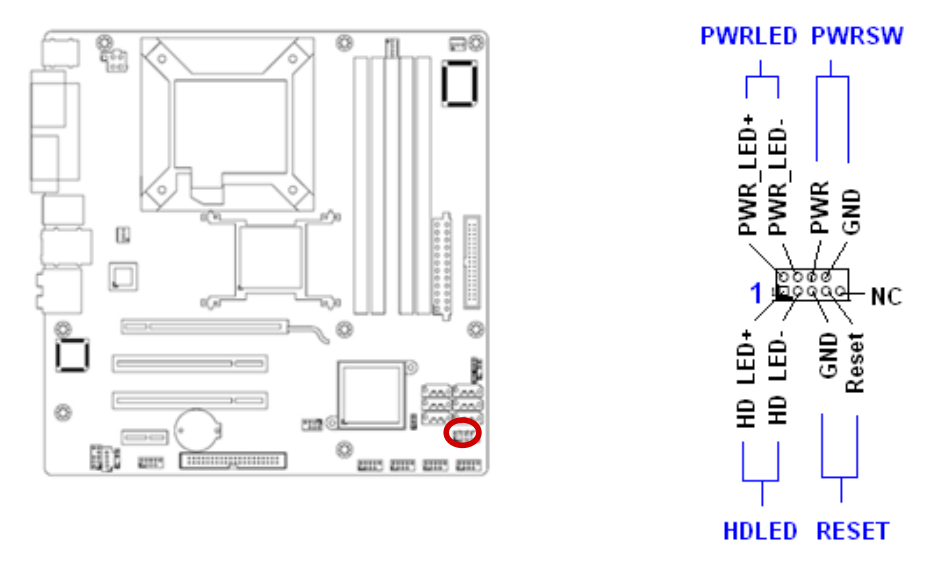

### • System Power LED (2-pin PWRLED)

This 2-pin connector is for the system power LED. Connect the chassis power LED cable to this connector. The system power LED lights up when you turn on the system power, and blinks when the system is in sleep mode.

### • ATX Power Button/Soft-off Button (2-pin PWRSW)

This connector is for the system power button. Pressing the power button turns the system on or puts the system in sleep or soft-off mode depending on the BIOS settings. Pressing the power switch for more than four seconds while the system is ON turns the system OFF.

### Hard Disk Drive Activity LED (2-pin HDLED)

This 2-pin connector is for the HDD Activity LED. Connect the HDD Activity LED cable to this connector. The IDE LED lights up or flashes when data is read from or written to the HDD.

### • Reset Button (2-pin RESET)

This 2-pin connector is for the chassis-mounted reset button for system reboot without turning off the system power.

### 1.8.9 IEEE 1394a Port Connector (IE1394\_2)

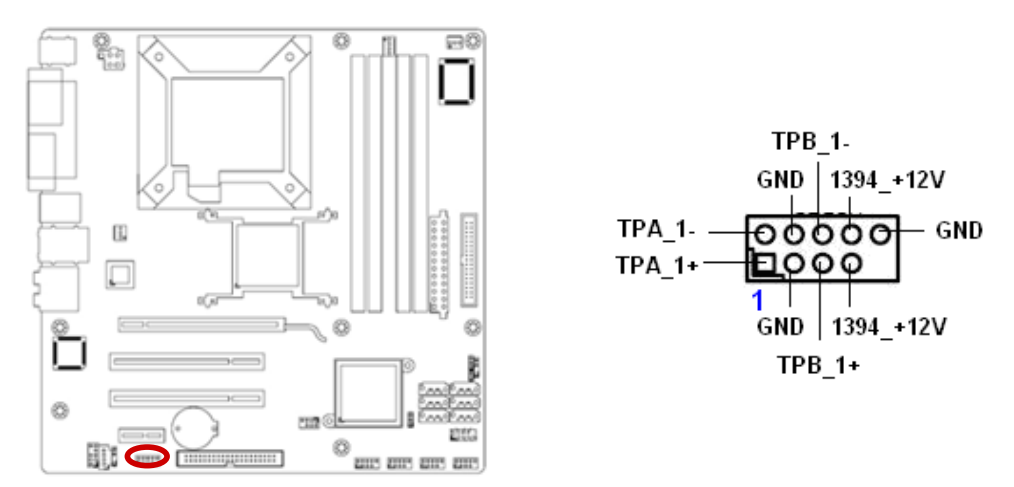

### 1.8.10 Primary EIDE (RAID) Connector (PRE\_EIDE)

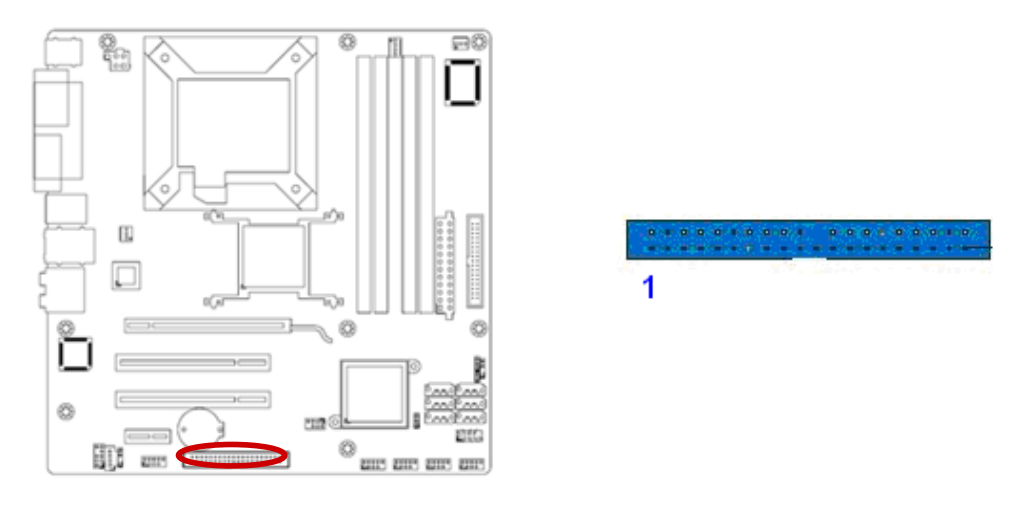

 Orient the red markings (usually zigzag) on the IDE cable to Pin 1.

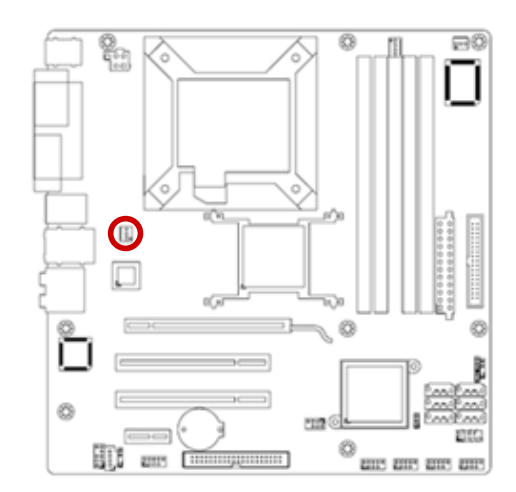

## 1.8.11 Power Fan Connector (PWR\_FAN)

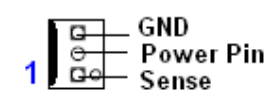

### 1.8.12 Serial ATA Connector (SATA1~6)

These connectors are for the Serial ATA signal cables for Serial ATA hard disk drives.

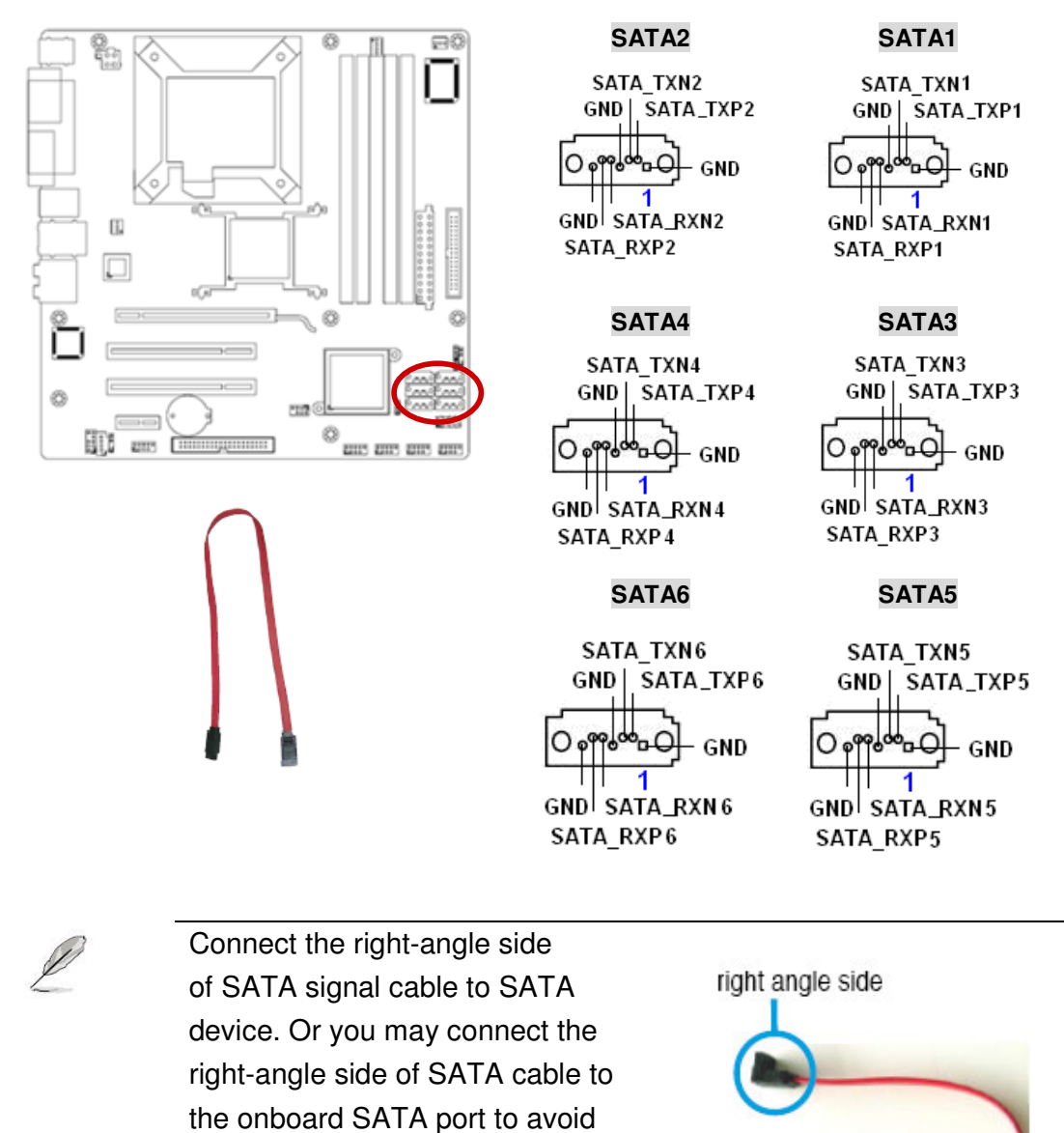

mechanical conflict with huge

graphics cards.

44

### 1.8.13 Digital Audio Connector (SPDIF\_OUT)

This connector is for an additional Sony/Philips Digital Interface (S/PDIF) port(s). Connect the S/PDIF module cable to this connector, then install the module to a slot opening at the back of the system chassis.

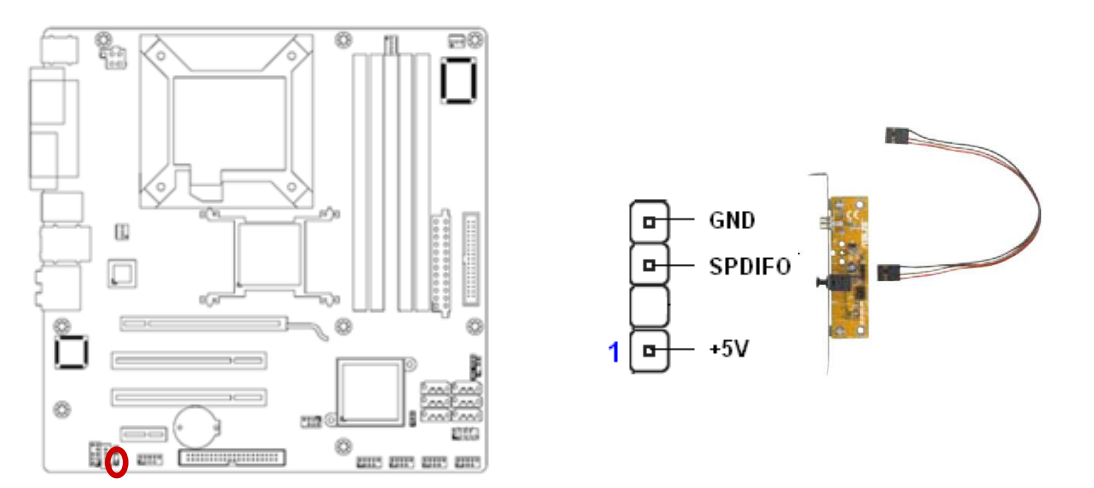

The S/PDIF module is purchased separately.

### 1.8.14 SPI Pin Header (SPI)

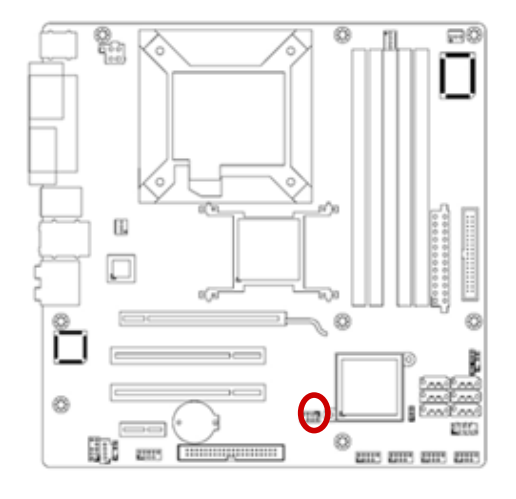

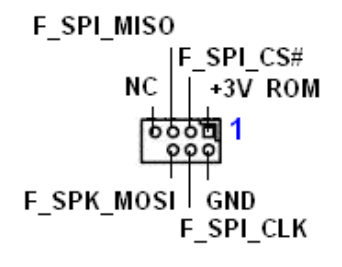

### 1.8.15 USB 2.0 Connector (USB56, USB78, USB910, USB1112)

These connectors are for USB 2.0 ports. Connect the USB/GAME module cable to any of these connectors, then install the module to a slot opening at the back of the system chassis. These USB connectors comply with USB 2.0 specification that supports up to 480 Mbps connection speed.

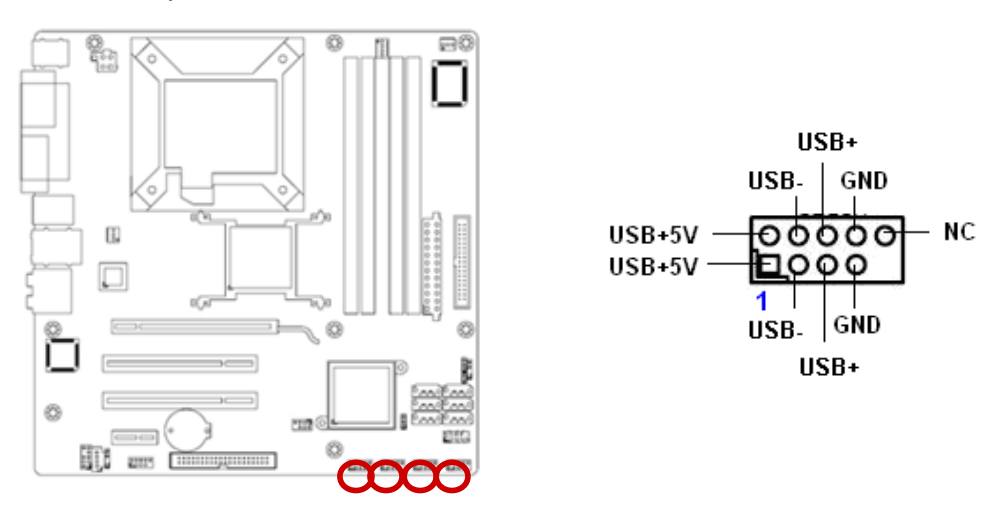

Never connect a **1394 cable** to the USB connectors. Doing so will damage the motherboard!

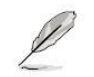

The USB module is purchased separately.

This chapter tells how to change the system set tings through the BIOS setup menus. Detailed descriptions of the BIOS parameters are also provided.

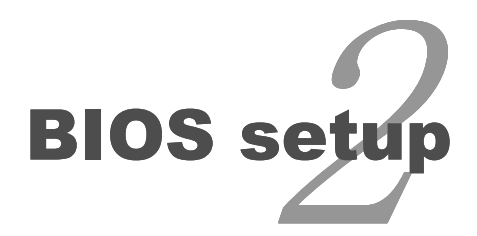

# **BIOS Setup**

### 2.1 BIOS Setup Program

2.1a Creating a bootable floppy disk

Do either one of the following to create a bootable floppy disk.

### **DOS environment**

- a. Insert a 1.44MB floppy disk into the dirve.
- b. At the DOS prompt, type format A:/S then press <Enter>.

### Windows® XP environment

- a. Insert a 1.44 MB floppy disk to the floppy disk drive.
- b. Click Start from the Windows® desktop, then select My Computer.
- c. Select the 3 1/2 Floppy Drive icon.
- d. Click File from the menu, then select Format. A Format 3 1/2 Floppy Disk window appears.
- e. Select Create an MS-DOS startup disk from the format options field, then click Start.

### Windows® 2000 environment

To create a set of boot disks for Windows® 2000:

- a. Insert a formatted, high density 1.44 MB floppy disk into the drive.
- b. Insert the Windows® 2000 CD to the optical drive.
- c. Click Start, then select Run.d. From the Open field, type D:\bootdisk\makeboot a:

assuming that D: is your optical drive.

- d. Press <Enter>, then follow screen instructions to continue.
- e. Copy the original or the latest motherboard BIOS file to the bootable floppy disk.
- 2.1b Re-flash BIOS-
- 1. Copy AFUDOS.exe & BIOS file to startup disk and get into DOS mode.
- 2. Press <u>"AFUDOS <BIOSfilename.rom> /P /B /N /C"</u>
- 3. Reboot and setup BIOS

This motherboard supports a programmable firmware chip that you can update using the provided utility. Use the BIOS Setup program when you are installing a motherboard, reconfiguring your system, or prompted to "Run Setup." This section explains how to configure your system using this utility.

Even if you are not prompted to use the Setup program, you can change the configuration of your computer in the future. For example, you can enable the security password feature or change the power management settings. This requires you to reconfigure your system using the BIOS Setup program so that the computer can recognize these changes and record them in the CMOS RAM of the firmware hub.

The firmware hub on the motherboard stores the Setup utility. When you start up the computer, the system provides you with the opportunity to run this program. Press <Del> during the Power-On-Self-Test (POST) to enter the Setup utility; otherwise, POST continues with its test routines.

If you wish to enter Setup after POST, restart the system by pressing <Ctrl+Alt+Delete>, or by pressing the reset button on the system chassis. You can also restart by turning the system off and then back on. Do this last option only if the first two failed.

The Setup program is designed to make it as easy to use as possible. Being a menu-driven program, it lets you scroll through the various sub-menus and make your selections from the available options using the navigation keys.

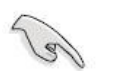

- The default BIOS settings for this motherboard apply for most conditions to ensure optimum performance. If the system becomes unstable after changing any BIOS settings, load the default settings to ensure system compatibility and stability. Select the Load Optimized Defaults from the BIOS menu screen.
- The BIOS setup screens shown in this section are for reference purposes only, and may not exactly match what you see on your screen.
- Visit the system builder's website to download the latest BIOS file for this motherboard

### 2.1.1 Legend Box

The keys in the legend bar allow you to navigate through the various setup menus

| Key(s)                | Function Description   |
|-----------------------|------------------------|
| ←                     | Select Screen          |
| $\uparrow \downarrow$ | Select Item            |
| + -                   | Change Option / Field  |
| Enter                 | Go to Sub Screen       |
| PGDN                  | Next Page              |
| PGUP                  | Previous Page          |
| HOME                  | Go to Top of Screen    |
| END                   | Go to Bottom of Screen |
| F2/F3                 | Change Colors          |
| F7                    | Discard Changes        |
| F8                    | Load Failsafe Defaults |
| F9                    | Load Optimal Defaults  |
| F10                   | Save and Exit          |
| ESC                   | Exit                   |

### 2.1.2 List Box

This box appears only in the opening screen. The box displays an initial list of configurable items in the menu you selected.

### 2.1.3 Sub-menu

Note that a right pointer symbol () appears to the left of certain fields. This pointer indicates that you can display a sub-menu from this field. A sub-menu contains additional options for a field parameter. To display a sub-menu, move the highlight to the field and press <Enter>. The sub-menu appears. Use the legend keys to enter values and move from field to field within a sub-menu as you would within a menu. Use the <Esc> key to return to the main menu.

Take some time to familiarize yourself with the legend keys and their corresponding functions. Practice navigating through the various menus and submenus. If you accidentally make unwanted changes to any of the fields, press <F6> to load the fail-safe default values. While moving around through the Setup program, note that explanations appear in the Item Specific Help window located to the right of each menu. This window displays the help text for the currently highlighted field.

### 2.2 BIOS Menu Screen

When you enter the BIOS, the following screen appears. The BIOS menu screen displays the items that allow you to make changes to the system configuration. To access the menu items, press the up/down/right/left arrow key on the keyboard until the desired item is highlighted, then press [Enter] to open the specific menu.

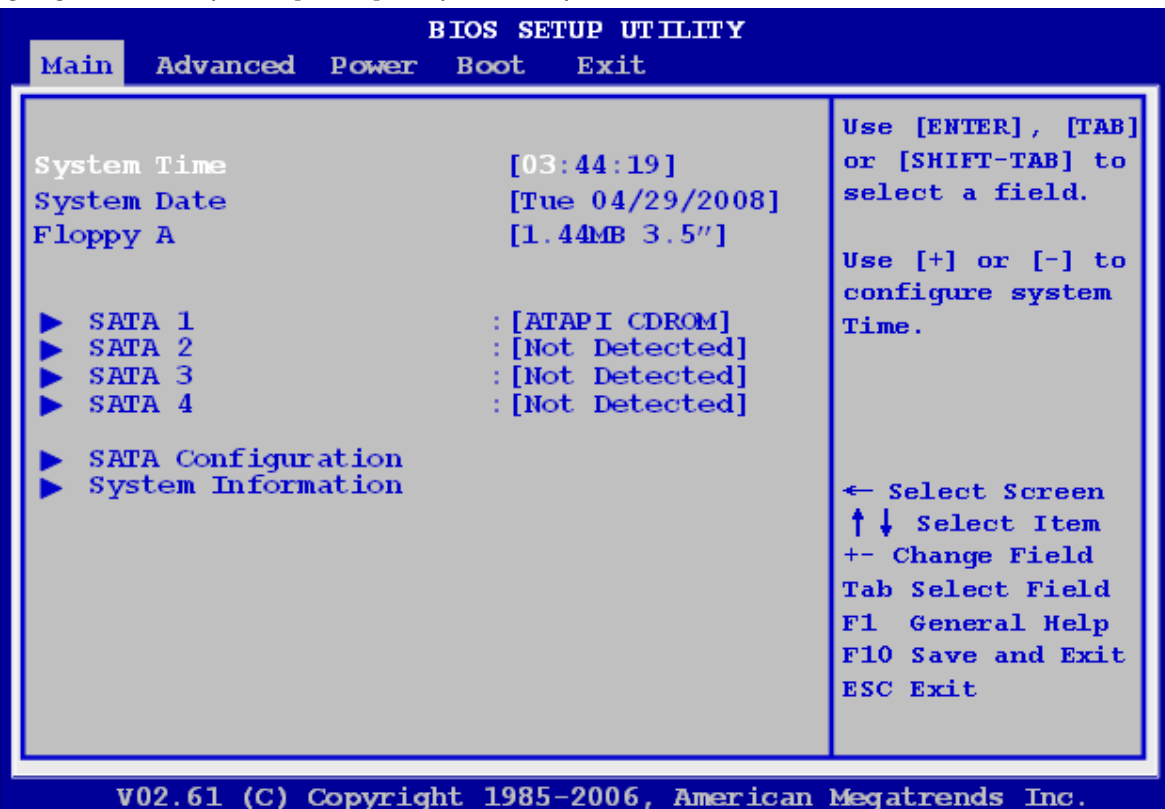

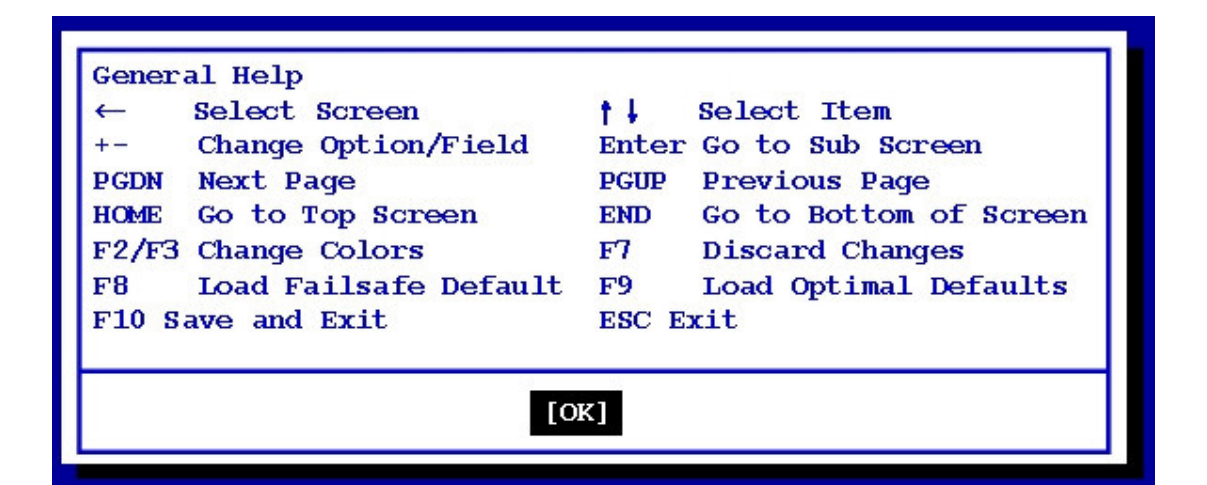

### 2.2.1 Main

Use this menu for basic system configurations, such as time, date etc.

| Main Advanced Power                                                                      | BIOS SETUP UTILITY<br>Boot Exit                                                                                                |                                                                                                    |
|------------------------------------------------------------------------------------------|----------------------------------------------------------------------------------------------------|----------------------------------------------------------------------------------------------------|
| System Time<br>System Date<br>Floppy A<br>SATA 1<br>SATA 2<br>SATA 3<br>SATA 3<br>SATA 4 | [03:44:19]<br>[Tue 04/29/2008]<br>[1.44MB 3.5"]<br>: [ATAPI CDROM]<br>: [Not Detected]<br>: [Not Detected]<br>: [Not Detected] | Use [ENTER], [TAB]<br>or [SHIFT-TAB] to<br>select a field.<br>Use [+] or [-] to<br>configure system<br>Time.                  |
| <ul> <li>SATA Configuration</li> <li>System Information</li> </ul>                       |                                                                                                    | ← Select Screen<br>↑ ↓ Select Item<br>+- Change Field<br>Tab Select Field<br>F1 General Help<br>F10 Save and Exit<br>ESC Exit |

### 2.2.1.1 System Time

The time format is <Hour> <Minute> <Second>.

### 2.2.1.2 System Date

The date format is <Day>, <Month> <Date> <Year>.

### 2.2.1.3 Floppy A

Sets the type of floppy drive installed. Configuration options: [Disabled], [720K, 3.5 in.], [1.44M, 3.5 in.]

### 2.2.1.4 SATA 1~4

While entering Setup, the BIOS automatically detects the presence of SATA devices. There is a separate sub-menu for each IDE device. Select a device item then press <Enter> to display the SATA device information.

The BIOS automatically detects the values opposite the dimmed items (Device, Vendor, Size, LBA Mode, Block Mode, PIO Mode, Async DMA, Ultra DMA, and SMART monitoring). These values are not user-configurable. These items show Not Detected if no SATA device is installed in the system.

### • Type [Auto]

Select the type of SATA drive. Setting to Auto allows automatic selection of the appropriate SATA device type. Select CDROM if you are specifically configuring a CD-ROM drive. Select ARMD (ATAPI Removable Media Device) if your device is either a ZIP, LS-120, or MO drive.

Configuration options: [Not Installed] [Auto] [CDROM] [ARMD]

### • LBA/Large Mode [Auto]

Enables or disables the LBA mode. Setting to Auto enables the LBA mode if the device supports this mode, and if the device was not previously formatted with LBA mode disabled. Configuration options: [Disabled] [Auto]

### Block (Multi-Sector Transfer) [Auto]

Enables or disables data multi-sectors transfers. When set to Auto, the data transfer from and to the device occurs multiple sectors at a time if the device supports multi-sector transfer feature. When set to [Disabled], the data transfer from and to the device occurs one sector at a time.

Configuration options: [Disabled] [Auto]

### • PIO Mode [Auto]

Select the PIO mode. Configuration options: [Auto] [0] [1] [2] [3] [4]

### • DMA Mode [Auto]

Select the DMA mode. Configuration options: [Auto] [SWDMA0] [SWDMA1] [SWDMA2] [MWDMA0] [MWDMA1] [MWDMA2] [UDMA0] [UDMA1] [UDMA2] [UDMA3] [UDMA4] [UDMA5]. Only [Auto] is showed if no SATA device is installed in the system.

### • SMART Monitoring [Auto]

Set the Smart Monitoring, Analysis, and Reporting Technology. Configuration options: [Auto] [Disabled] [Enabled]

### • 32Bit Data Transfer [Enabled]

Enables or disables 32-bit data transfer. Configuration options: [Disabled] [Enabled]

### 2.2.1.5 SATA Configuration

| Heatin Advanced Power                                                          | BOOT Exit                                                                                                    |                                                                                                    |
|--------------------------------------------------------------------------------|----------------------------------------------------------------------------------------------------|----------------------------------------------------------------------------------------------------|
| System Time<br>System Date<br>Floppy A<br>SATA 1<br>SATA 2<br>SATA 3<br>SATA 4 | [03:44:19]<br>[Tue 04/29/2008]<br>[1.44MB 3.5"]<br>: [ATAPI CDROM]<br>: [Not Detected]<br>: [Not Detected]<br>: [Not Detected] | Use [ENTER], [TAB]<br>or [SHIFT-TAB] to<br>select a field.<br>Use [+] or [-] to<br>configure system<br>Time.                  |
| <ul> <li>SATA Configuration</li> <li>System Information</li> </ul>             |                                                                                                    | ← Select Screen<br>↑ ↓ Select Item<br>+- Change Field<br>Tab Select Field<br>F1 General Help<br>F10 Save and Exit<br>ESC Exit |

V02.61 (C) Copyright 1985-2006, American Megatrends Inc.

# BIOS SETUP UTILITY Main Options IDE Configuration Compatible] SATA Configuration [Compatible] Configure SATA#1 as [IDE] Hard Disk Write protect [Disabled] IDE Detect Time Out (Sec) [35]

### • SATA Configuration [Enhanced]

Allows you to disable or enable SATA Configuration function. Configuration options: [Disabled] [Compatible] [Enhanced]

### • Configure SATA as [IDE]

Set the configuration for the Serial ATA connectors supported by the Southbridge chip. The AHCI allows the onboard storage driver to enable advanced Serial ATA features that increases storage performance on random workloads by allowing the drive to internally optimize the order of commands. If you want to create a RAID 0, RAID 1, RAID 5, RAID 10, or the Intel® Matrix Storage Technology configuration from the Serial ATA hard disk drives, set this item to [RAID].

### • Hard Disk Write Protect [Disabled]

Allows you to enable or disable the hard disk write protect. Configuration options: [Disabled] [Enabled]

### • SATA Detect Time Out [Sec]

Sets SATA detect time out. Configuration options: [0] [5] [10] [15] [20] [25] [30] [35].

### 2.2.1.6 System Information

This menu gives you an overview of the general system specifications. The BIOS automatically detects the items in this menu.

| В                                                                              | IOS SETUP UTILITY                                                                                                    |                                                                                                    |
|--------------------------------------------------------------------------------|----------------------------------------------------------------------------------------------------|----------------------------------------------------------------------------------------------------|
| Main Advanced Power                                                            | Boot Exit                                                                                                    |                                                                                                    |
| System Time<br>System Date<br>Floppy A<br>SATA 1<br>SATA 2<br>SATA 3<br>SATA 4 | [03:44:19]<br>[Tue 04/29/2008]<br>[1.44MB 3.5"]<br>: [ATAPI CDROM]<br>: [Not Detected]<br>: [Not Detected]<br>: [Not Detected] | Use [ENTER], [TAB]<br>or [SHIFT-TAB] to<br>select a field.<br>Use [+] or [-] to<br>configure system<br>Time.                 |
| <ul> <li>SATA Configuration</li> <li>System Information</li> </ul>             |                                                                                                    | ← Select Screen<br>↑↓ Select Item<br>+- Change Field<br>Tab Select Field<br>F1 General Help<br>F10 Save and Exit<br>ESC Exit |

V02.61 (C) Copyright 1985-2006, American Megatrends Inc.

| Main                                             | BIOS SETUP UTILITY                  |                 |
|--------------------------------------------------|-------------------------------------|-----------------|
| System Ove                                       | rview                               |                 |
| AMIBIOS<br>Version<br>Build Date<br>ID           | :08.08.15<br>:04/23/08<br>:IQ35M065 |                 |
| <b>Processor</b><br>Intel® Cor<br>Speed<br>Count | e™ 2 Quad CPU<br>:266MHz<br>:1      |                 |
| <b>System Mem</b><br>Size                        | o <b>ry</b><br>:8128MB              | ← Select Screen |

### • AMI BIOS

Display the auto-detected BIOS information.

### • Processor

Display the auto-detected CPU specification.

### • System Memory

Display the auto-detected system memory.

### 2.2.2 Advanced

The Advanced menu items allow you to change the settings for the CPU and other system devices.

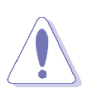

Take caution when changing the settings of the Advanced menu items. Incorrect field values can cause the system to malfunction.

| BIOS SETUP UTILITY<br>Main Advanced Power Boot Exit                                                                                                    |                                                                                                    |
|----------------------------------------------------------------------------------------------------|----------------------------------------------------------------------------------------------------|
| Advanced Setting                                                                                                    | Configure the USB                                                                                                  |
| WARNING: Setting wrong values in below<br>sections may cause system to<br>malfunction.                                                                                                    | support.                                                                                                    |
| <ul> <li>USB Configuration</li> <li>Trusted Computing</li> <li>Intel TXT(LT) Configuration</li> <li>Intel VT-d Configuration</li> <li>CPU Configuration</li> <li>Chipset</li> <li>Onboard Device Configuration</li> <li>PCI PnP</li> </ul> | ← Select Screen<br>↑↓ Select Item<br>Enter Go to Sub<br>screen<br>F1 General Help<br>F10 Save and Exit<br>ESC Exit |
| V02.61 (C) Converight 1985-2006 American                                                                                                    | Megatrends Inc                                                                                                    |

### 2.2.2.1 USB Configuration

The items in this menu allow you to change the USB-related features. Select an item then press <Enter> to display the configuration options.

| Advanced                                                                                                    | OS SETUP UTILITY                                                            |                                                                                                    |
|----------------------------------------------------------------------------------------------------|-----------------------------------------------------------------------------|----------------------------------------------------------------------------------------------------|
| USB Configuration                                                                                                    |                                                                             | Options                                                                                                  |
| USB Devices Enabled:<br>1 Drive                                                                                                    |                                                                             | Disabled<br>Enabled                                                                                      |
| USB Functions<br>USB 2.0 Controller<br>USB 2.0 Controller Mode<br>BIOS EHCI Hand-off<br>Port 64/60 Emulation<br>Legacy USB Support | [Enabled]<br>[Enabled]<br>[HiSpeed]<br>[Enabled]<br>[Disabled]<br>[Enabled] |                                                                                                    |
| ▶ USB Mass Storage Devic                                                                                                    | e Configurations                                                            | ← Select Screen<br>↑↓ Select Item<br>+- Change Field<br>F1 General Help<br>F10 Save and Exit<br>ESC Exit |
| V02 61 (C) Copyright                                                                                                    | 1985-2006 American                                                          | Megatrends Inc                                                                                           |

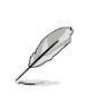

The Module Version and USB Devices Enabled items show the auto-detected values. If no USB device is detected, the item shows None.

### • USB Functions [Enabled]

Allows you to enable or disable USB functions. Configuration options: [Enabled] [Disabled].

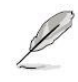

The following items appear only when the USB Function item is set to [Enabled].

### • USB 2.0 Controller [Enabled]

Allows you to enable or disable the USB 2.0 controller. Configuration options: [Enabled] [Disabled].

### • USB 2.0 Controller Mode [HiSpeed]

Allows you to configure the USB 2.0 controller in HiSpeed (480 Mbps) or Full Speed (12 Mbps). Configuration options: [FullSpeed] [HiSpeed].

### • BIOS EHCI Hand-Off [Enabled]

Allow you to enable support for operating systems without an EHCI hand-off feature. Configuration options: [Disabled] [Enabled].

### • Port 64/60 Emulation [Disabled]

Allows you to disable or enable the I/O port 60h/64h emulation support. This should be enabled for the complete USB keyboard legacy support for non-USB aware OS. Configuration options: [Disabled] [Enabled].

### • Legacy USB Support [Auto]

Allows you to enable or disable support for USB devices on legacy operating systems (OS). Setting to Auto allows the system to detect the presence of USB devices at startup. If detected, the USB controller legacy mode is enabled. If no USB device is detected, the legacy USB support is disabled.

Configuration options: [Disabled] [Enabled] [Auto]

### • USB Mass Storage Device Configuration

The USB mass storage device class (USB MSC) is a set of computing communications protocols defined by the USB Implementers Forum. USB mass storage devices formatted with FAT, it can be bootable by create a MS-DOS system. All of USB devices will be listed when connected to computers:

- -external magnetic hard drives
- -external optical drives, including CD and DVD
- -reader and writer drives
- -portable flash memory devices
- -adapters bridging between standard flash memory
- -cards and a USB connection

| BIOS SETUP UTILITY Advanced                             |                                        |
|---------------------------------------------------------|----------------------------------------|
| USB Mass Storage Device Configuration                   | Number of seconds                      |
| USB Mass Storage reset Delay [20 Sec]                   | USB mass storage<br>device after start |
| Device #1 JetFlash TS512MJFV30<br>Emulation Type [Auto] | unit command.                          |

### 2.2.2.2 Trusted Computing

The items in this menu allow you to set the TPM (Trusted Platform Module) features. Select an item then press <Enter> to display the configuration options.

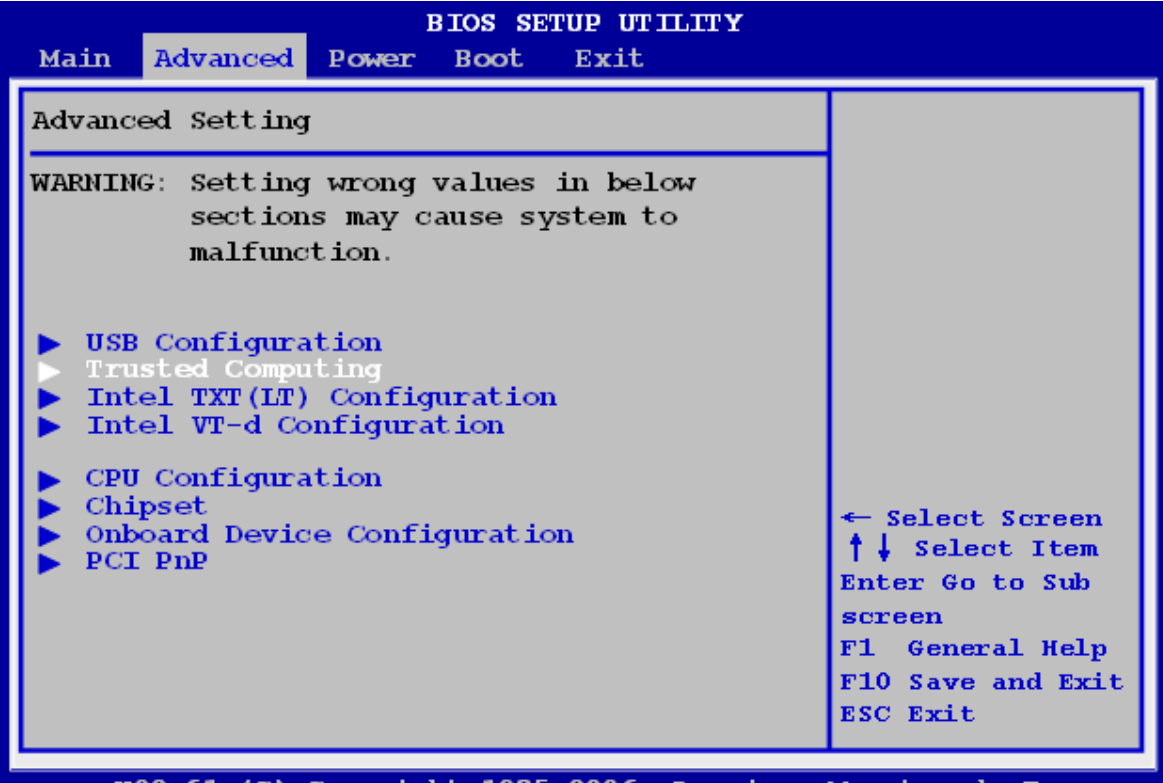

V02.61 (C) Copyright 1985-2006, American Megatrends Inc.

| Advanced          | BIOS SETUP UTILITY |                    |
|-------------------|--------------------|--------------------|
| Trusted Computing |                    | Enable/Disable TPM |
| TCG/TPM SUPPORT   | [No]               | supp in BIOS.      |

### • TCG/TPM SUPPORT [YES]

Allows you to enable or disable TCG/TPM setting. Configuration options: [YES] [NO].

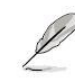

The following items show when you set TCG/TPM SUPPORT option to [YES].

2.2.2.3 Intel TXT (LT) Configuration

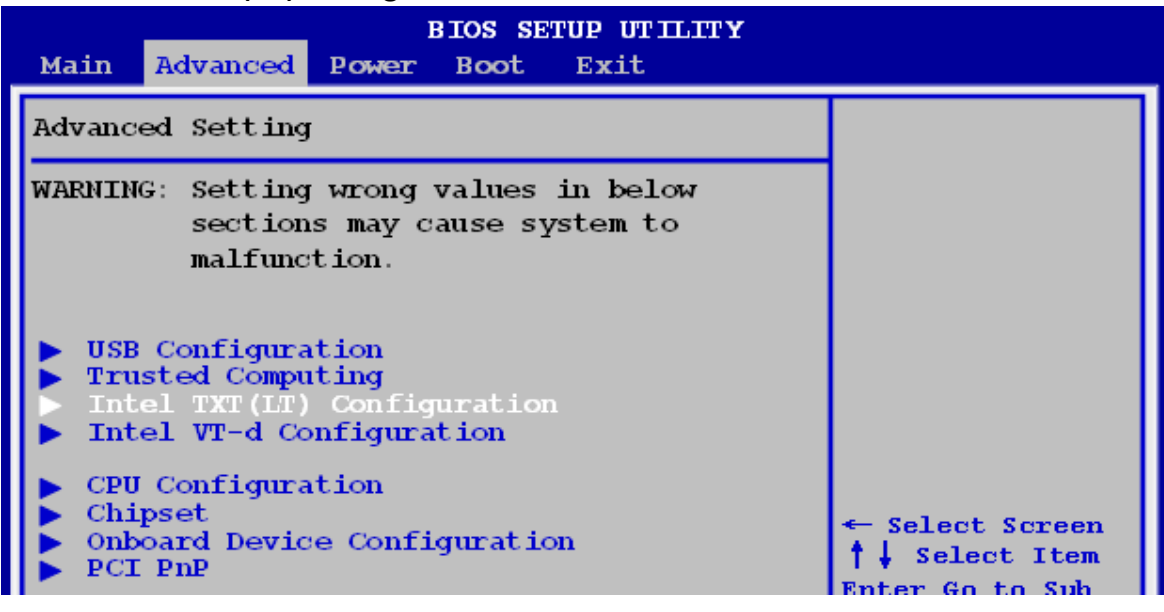

|        | BIOS SETUP UTILITY |            |                     |
|--------|--------------------|------------|---------------------|
|        | Advanced           |            |                     |
| Config | ure Intel TXT (LT) | Parameters | Options             |
| Intel  | TXT Initialization | [Disabled] | Disabled<br>Enabled |

### Intel TXT Initialization [Disabled]

Allows you to enable or disable the Intel® TXT Initialization.

Configuration options: [Disabled] [Enabled].

- The following items show when you set Intel TXT Initialization option to [Enabled].
- When you set Intel TXT Initialization option to [Enabled], all of these items are set to [Enabled] automatically.

| BIOS SE<br>Advanced                                                                                          | TUP UTILITY                                                   |                     |
|----------------------------------------------------------------------------------------------------|---------------------------------------------------------------|---------------------|
| Configure Intel TXT (LT) Para                                                                                | meters                                                        | Options             |
| Intel TXT Initialization<br>BIOS AC [SCLEAN]<br>BIOS AC [SCHECK]<br>Lock DPR<br>Reset TPM Establishment Flag | [Enabled]<br>[Enabled]<br>[Enabled]<br>[Enabled]<br>[Enabled] | Disabled<br>Enabled |

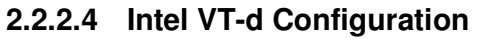

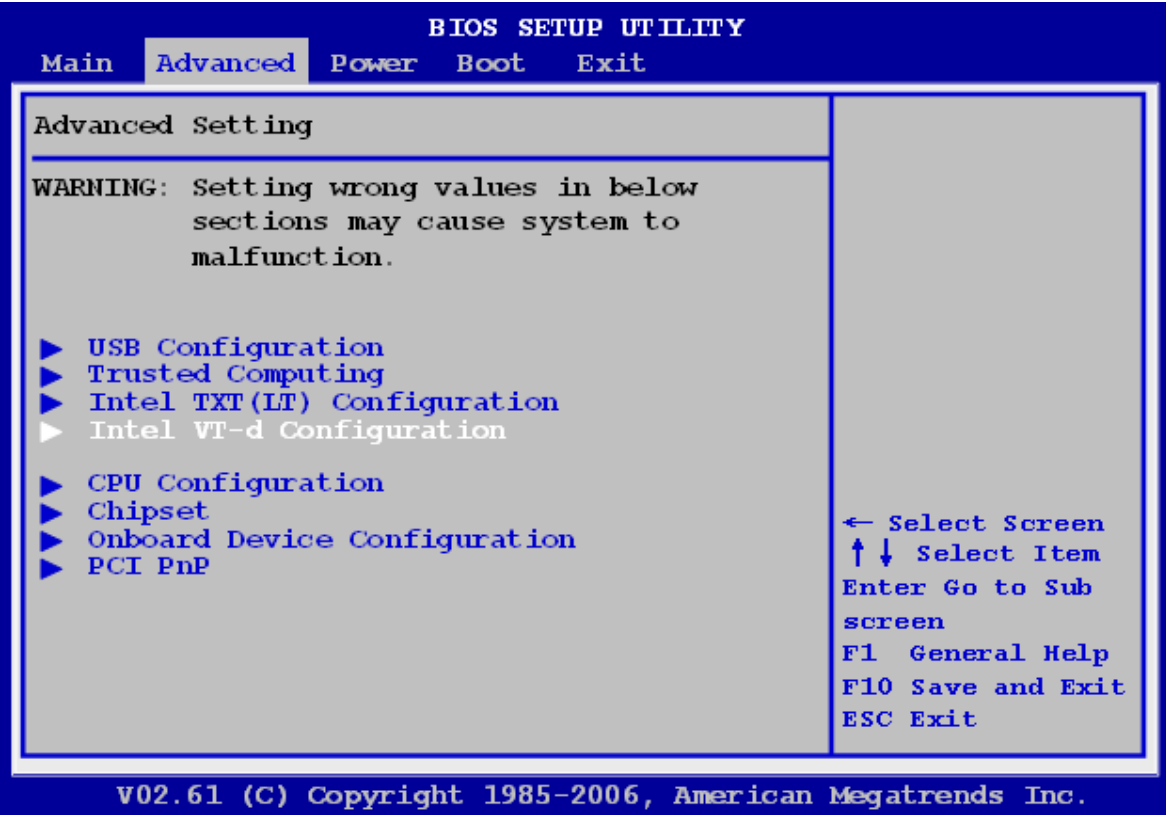

| Advanced   | BIOS SETUP UTILITY |                                |
|------------|--------------------|--------------------------------|
| Intel VT-d | [Disabled]         | Options<br>Disabled<br>Enabled |

### • Intel VT-d [Disabled]

Allows you to enable or disable the Intel® VT-d function. Configuration options: [Enabled] [Disabled].

### 2.2.2.5 CPU Configuration

The items in this menu show the CPU-related information that the BIOS automatically detects.

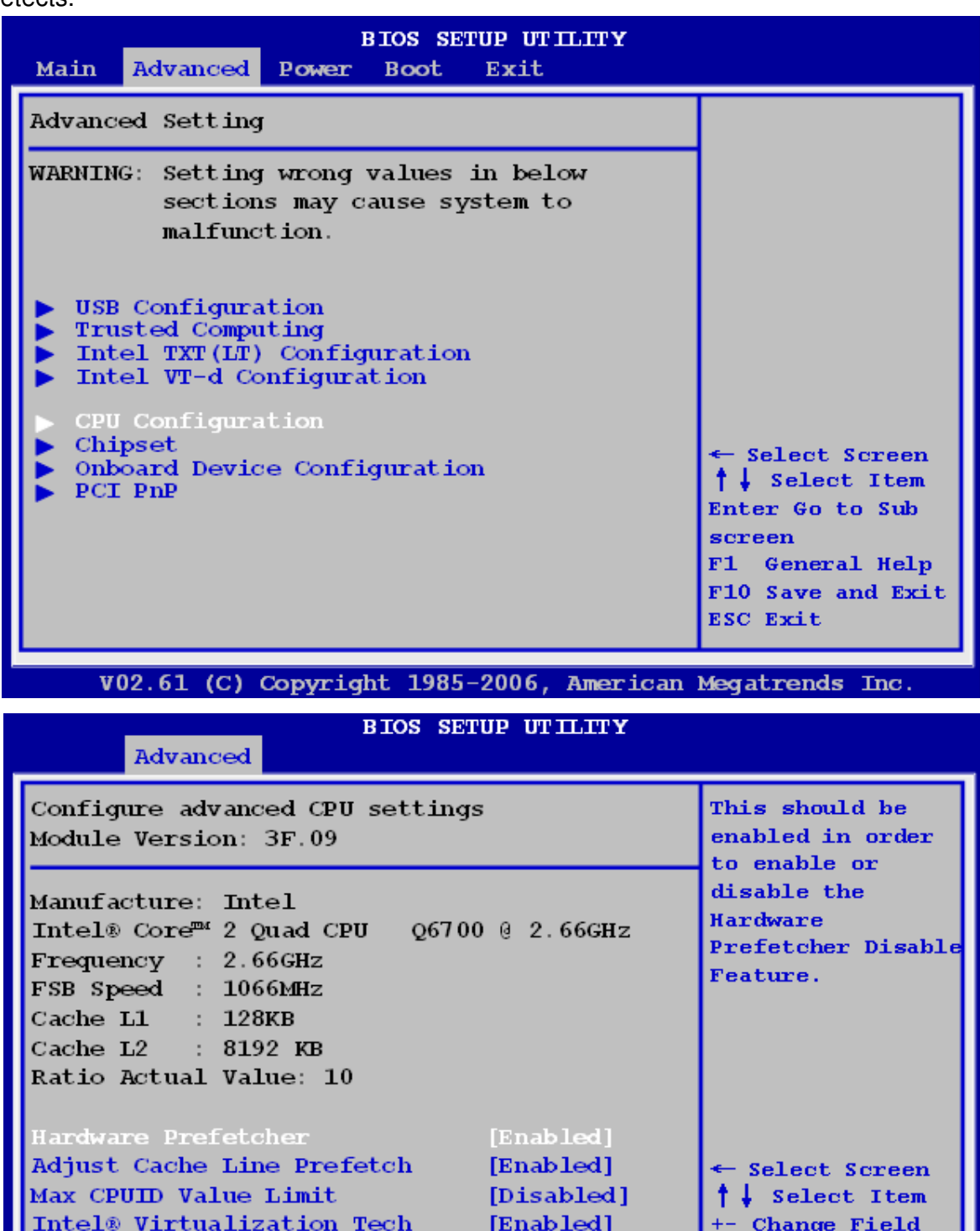

[Enabled]

[Enabled]

Execute-Disable Bit Capability [Enabled]

Intel® SpeedStep<sup>md</sup> Tech

+- Change Field F1 General Help

ESC Exit

F10 Save and Exit

### Hardware Prefetcher

Allow you to Enabled/Disabled the Hardware Prefetcher Disable Feature. The options: [Enabled], [Disabled]

### • Adjust Cache Line Prefetch

Allow you to Enabled/Disabled the Adjacent Cache Line Prefetch Feature. The options: [Enabled], [Disabled]

### • Max CPUID Value Limit [Disabled]

Setting this item to [Enabled] allows legacy operating systems to boot even without support for CPUs with extended CPUID functions. Configuration options: [Disabled] [Enabled].

### • Intel Virtualization Tech

Enabled / Disabled the function of Intel Virtualization Tech. The options: [Enabled], [Disabled]

### • Execute Disable Bit [Enabled]

Allows you to enable or disable the No-Execution Page Protection Technology. Set this item to [Disabled] forces the XD feature flag to always return to zero (0). Configuration options: [Disabled] [Enabled].

### Intel SpeedStep Tech

Allow you Enabled/Disabled GU3 function. The option: [Enabled], [Disabled]

### 2.2.2.6 Chipset

The Chipset menu allows you to change the advanced chipset settings. Select an item then press <Enter> to display the sub-menu.

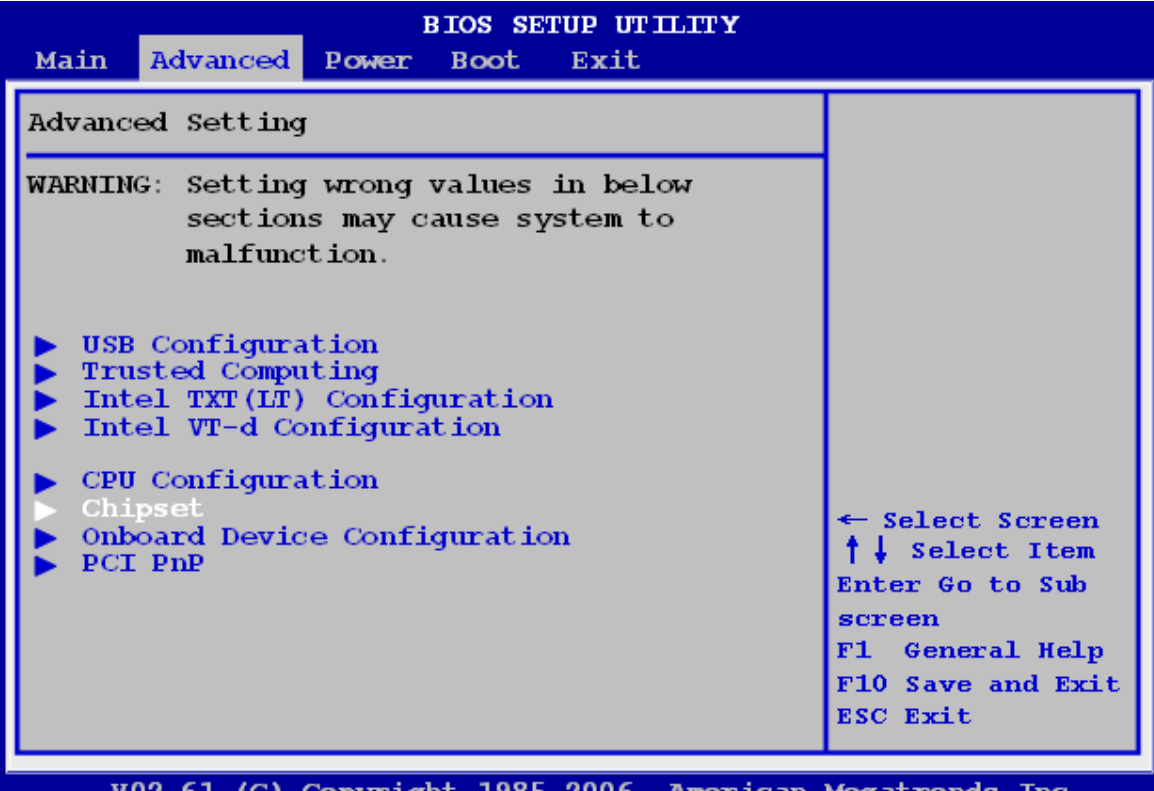

V02.61 (C) Copyright 1985-2006, American Megatrends Inc.

| BIOS SETUP UTILITY Advanced                                                            |                 |
|----------------------------------------------------------------------------------------|-----------------|
| Advanced Chipset Settings                                                              | Configure North |
| WARNING: Setting wrong values in below<br>sections may cause system to<br>malfunction. | biluge leature. |
| <ul> <li>North Bridge Configuration</li> <li>ME Subsystem Configuration</li> </ul>     |                 |

### • North Bridge Configuration

| BIOS SET<br>Advanced                                        | TUP UTILITY              |                                      |
|-------------------------------------------------------------|--------------------------|--------------------------------------|
| North Bridge Chipset Configuration                          |                          | ENABLE: Allow                        |
| Memory Remap Feature [En<br>Intel Graphic Adapter           | abled]<br>[PEG/PCI]      | lapped PCI memory<br>above the total |
| Intel Graphics Mode Select<br>PEG Port                      | [Enabled, 8MB]<br>[Auto] | physical memory .                    |
| CPU Clock Spread Spectrum<br>PCI Express Clock Spread Spect | [Enabled]<br>[Enabled]   | allow remapping<br>of memory.        |

### ✓ Memory Remap Feature [Enabled]

Allows you to enable or disable the remapping of the overlapped PCI memory above the total physical memory. Enable this option only when you install 64-bit operating system. Configuration options: [Disabled] [Enabled].

### ✓ Initiate Graphic Adapter [PEG/PCI]

Allow you to select the graphics controller as the primary boot device. Configuration options: [IGD] [PCI/IGD] [PCI/PEG] [PEG/IGD] [PEG/PCI].

### ✓ Internal Graphic Mode Select [Enabled, 8MB]

Allows you to select the amount of system memory used by the Internal graphics device. Configuration options: [Disabled] [Enabled,1MB] [Enabled, 8MB].

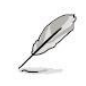

The Video Function Configuration item shows when you set this option to [Enabled, 1MB] or [Enabled, 8MB].

### ✓ PEG Port Control [Auto]

Allows you to disable or enable PEG port control. Configuration options: [Auto] [Disabled].

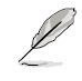

The following item shows when you set this option to [Auto].

### • ME Subsystem Configuration

The items in this menu allow you to configure the Intel® Management Engine (ME) subsystem and enable the Intel® Active Management Technology. Select an item then press <Enter> to display the configuration options.

| BIOS SETUP UTILITY Advanced                                                            |  |
|----------------------------------------------------------------------------------------|--|
| Advanced Chipset Settings                                                              |  |
| WARNING: Setting wrong values in below<br>sections may cause system to<br>malfunction. |  |
| <ul> <li>North Bridge Configuration</li> <li>ME Subsystem Configuration</li> </ul>     |  |

| Advanced                                    | BIOS SETUP UTILITY         |                     |
|---------------------------------------------|----------------------------|---------------------|
| ME Subsystem Configura                      | tion                       | Options             |
| ASF Support                                 | [Enabled]                  | Disabled<br>Enabled |
| ME HECI Configuration                       |                            |                     |
| ME-HECI                                     | [Enabled]                  |                     |
| ME-IDER                                     | [Disabled]                 |                     |
| ME-KT                                       | [Disabled]                 |                     |
| Configuration Intel AM<br>Intel AMT Support | ff Parameters<br>[Enabled] |                     |

### ASF Support [Disabled]

Allows you to enable or disable the Alert Standard Format (ASF). Configuration options: [Disabled] [Enabled].

### ✓ ME HECI Configuration

ME-Device [Enabled]

When set to [Enabled], Host Embedded Communication Interface (HECI) provides an interface for the exchange of message between the host software and the ME firmware. Configuration options: [Disabled] [Enabled].

### ME-IDER [Disabled]

Allows you to enable or disable the IDE Redirection interface by which the remote management console is able to direct the client PC to boot. Configuration options: [Disabled] [Enabled].

### ME-KT [Disabled]

When set to [Enabled], the KT function helps redirect keyboard and POST message to the remote management console and thus facilitates the control of the client machine through the network.

Configuration options: [Disabled] [Enabled].

### ✓ Configure Intel AMT Parameters

Allows you to enable or disable Intel AMT Parameters. Configuration options: [Enabled] [Disabled].

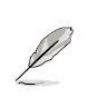

The Intel® Active Management Technology requires the Intel® AMT-enabled software. Also, the platform must be connected to a power source and an active LAN port.

### 2.2.2.7 Onboard Device Configuration

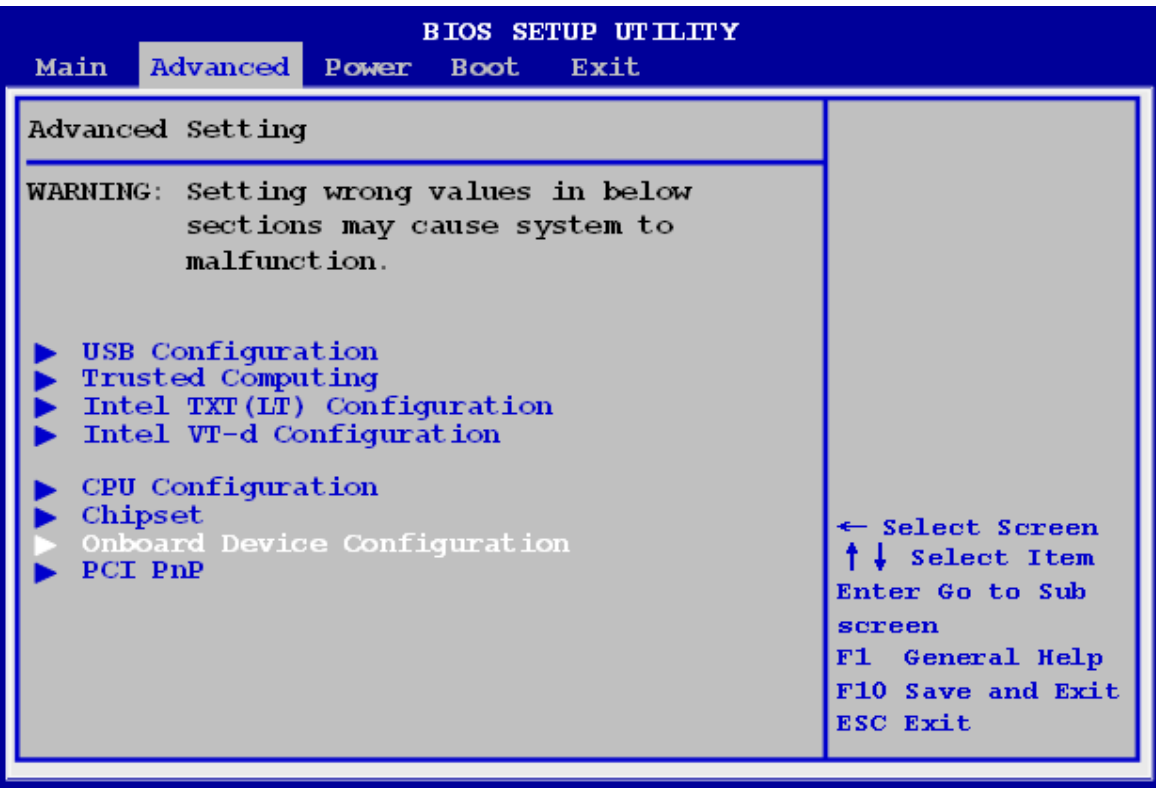

V02.61 (C) Copyright 1985-2006, American Megatrends Inc.

| BIOS S<br>Advanced                                                                       | SETUP UTILITY                                     |                     |
|------------------------------------------------------------------------------------------|---------------------------------------------------|---------------------|
| Onboard Device Configuration                                                             |                                                   | Options             |
| HAD Controller<br>GbE Controller<br>GbE LAN Boot<br>JMicron 36x ATA Controller           | [Enabled]<br>[Enabled]<br>[Disabled]<br>[Enabled] | Disabled<br>Enabled |
| Serial Portl Address<br>Parallel Port Address<br>Parallel Port Mode<br>Parallel Port IRQ | [3F8/IRQ4]<br>[378]<br>[Normal]<br>[IRQ7]         |                     |
#### HAD Controller

The options: [Enabled], [Disabled]

### GbE Controller

The options: [Auto], [Enabled], [Disabled]

### GbE LAN Boot

The options: [Auto], [Enabled], [Disabled]

### • J-Micron PATA Controller [Enabled]

Allows you to enable or disable the J-Micron PATA controller. Configuration options: [Enabled] [Disabled].

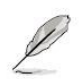

Must load the JMB368 driver when creating RAID sets, even if all the drivers of the RAID sets are used as data drivers.

### • Serial Port1 Address [3F8/IRQ4]

Allow you to select the Serial Port1 base address. Configuration options: [Disabled] [3F8/IRQ4] [2F8/IRQ3] [3E8/IRQ4] [2E8/IRQ3].

### • Parallel Port Address [378]

Allow you to select the Parallel Port base addresses. Configuration options: [Disabled] [378] [278] [3BC].

### • Parallel Port Mode [ECP]

Allow you to select the Parallel Port mode. Configuration options: [Normal] [Bi-Directional] [EPP] [ECP].

# • Parallel Port IRQ [IRQ7]

Configuration options: [IRQ5] [IRQ7].

# 2.2.2.8 PCI PnP

The PCI PnP menu items allow you to change the advanced settings for PCI/PnP devices. The menu includes setting IRQ and DMA channel resources for either PCI/PnP or legacy ISA devices, and setting the memory size block for legacy ISA devices.

> Take caution when changing the settings of the PCI PnP menu items. Incorrect field values can cause the system to malfunction.

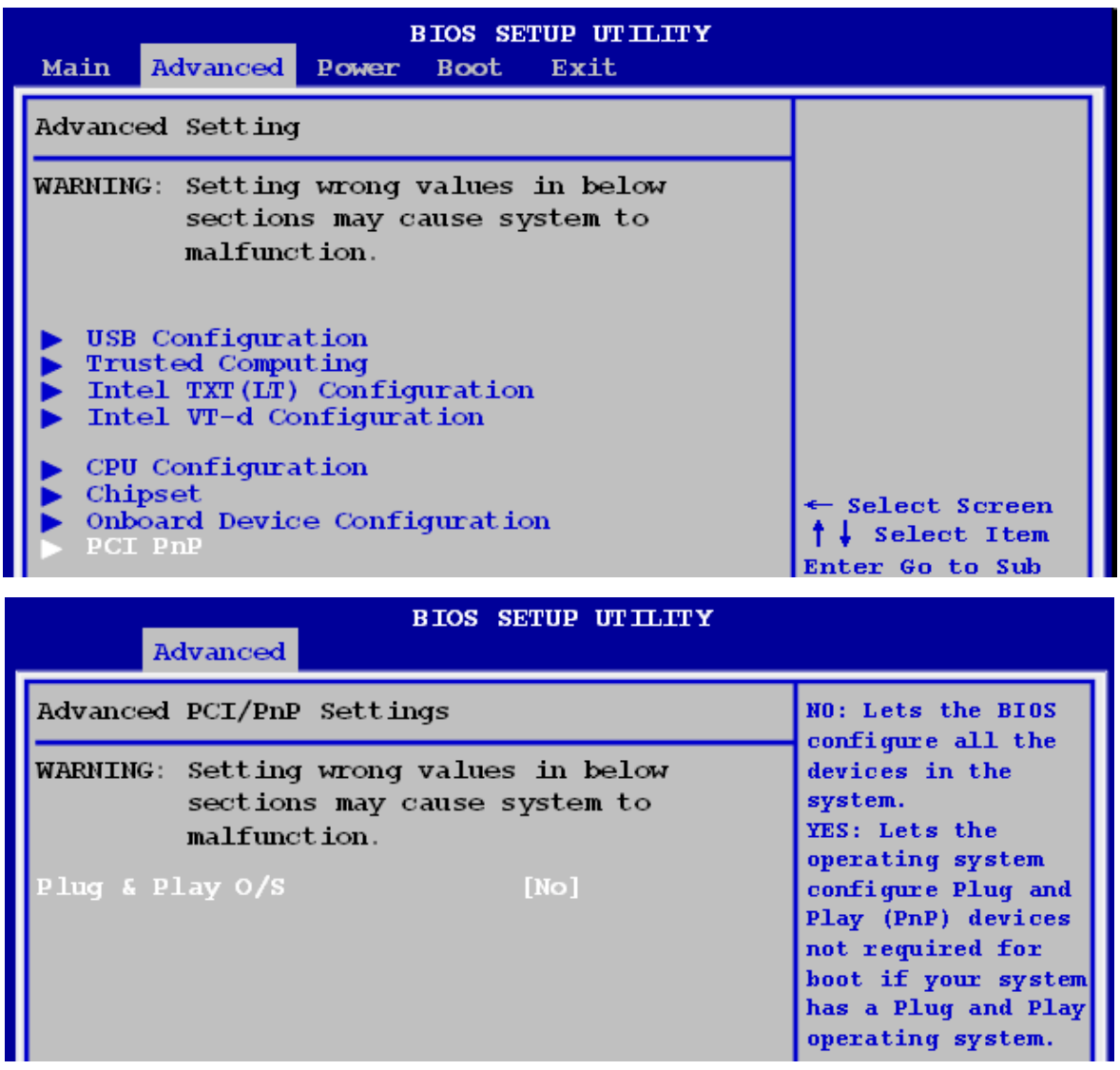

### • Plug and Play O/S [No]

When set to [No], BIOS configures all the devices in the system. When set to [Yes] and if you install a Plug and Play operating system, the operating system configures the Plug and Play devices not required for boot.

Configuration options: [No] [Yes].

#### 2.2.3 Power

The Power menu items allow you to change the settings for the Advanced Power Management (APM). Select an item then press <Enter> to display the configuration options.

| BIOS SETUP UTILITY<br>Main Advanced Power Boot Exit                                                                                                    |                                                                                       |  |
|----------------------------------------------------------------------------------------------------|---------------------------------------------------------------------------------------|--|
| Suspend mode [Auto]<br>Repost Video on S3 resume [No]<br>ACPI Version Features [ACPI v1.0]<br>ACPI APIC support [Enabled]<br>APM Configuration<br>Hardware Health Configuration | Select the ACPI<br>state used for<br>System Suspend.                                  |  |
|                                                                                                    | ← Select Screen<br>†↓ Select Item<br>F1 General Help<br>F10 Save and Exit<br>ESC Exit |  |
| V02.61 (C) Copyright 1985-2006, American                                                                                                    | Megatrends Inc.                                                                       |  |

## 2.2.3.1 Suspend Mode [Auto]

Allows you to select the Advanced Configuration and Power Interface (ACPI) state to be used for system suspend.

Configuration options: [S1 (POS) Only] [S3 Only] [Auto].

#### 2.2.3.2 Repost Video on S3 Resume [No]

Allows you enable or disable VGA BIOS POST on S3/STR resume. Configuration options: [Yes] [No].

| BIOS SETUP UTILITY<br>Main Advanced <mark>Power</mark> Boot Exit                                                                         |                                            |  |
|----------------------------------------------------------------------------------------------------|--------------------------------------------|--|
| Suspend mode<br>Repost Video on S3 resume<br>ACPI Version Features<br>ACPI APIC support<br>APM Configuration<br>Hardware Health Configur | [Auto]<br>[No]<br>[ACPI v1.0]<br>[Enabled] |  |

#### 2.2.3.3 ACPI Version Features

Allow you to add more tables for Advanced Configuration and Power Interface (ACPI) 2.0 specifications.

The option: [ACPI V1.0], [ACPI V2.0], [ACPI V3.0].

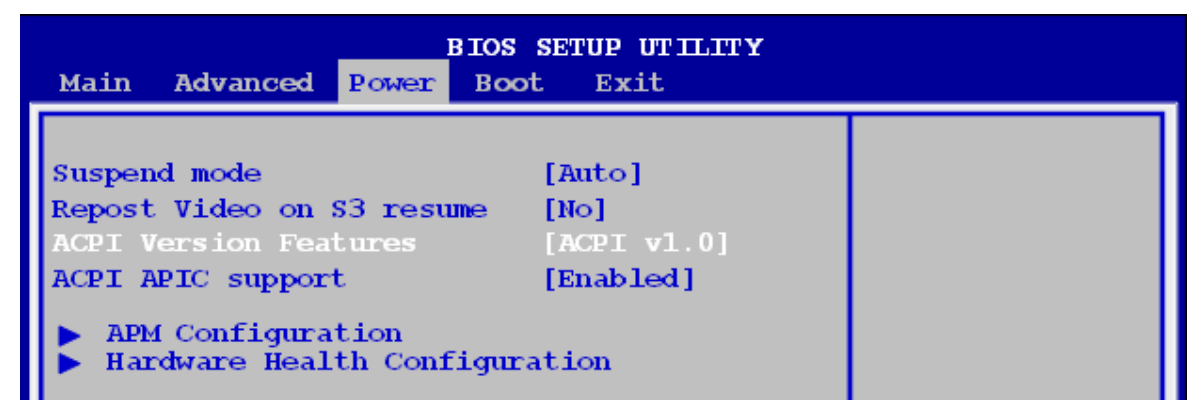

### 2.2.3.4 ACPI APIC support [Enabled]

Allows you to enable or disable the Advanced Configuration and Power Interface (ACPI) support in the Application-Specific Integrated Circuit (ASIC). When set to Enabled, the ACPI APIC table pointer is included in the RSDT pointer list.

Configuration options: [Disabled] [Enabled].

| BIOS                                                                                                    | SETUP UTILITY                                       |
|----------------------------------------------------------------------------------------------------|-----------------------------------------------------|
| Main Advanced Power Boo                                                                                                    | t Exit                                              |
| Suspend mode<br>Repost Video on S3 resume<br>ACPI Version Features<br>ACPI APIC support<br>APM Configuration<br>Hardware Health Configura | [Auto]<br>[No]<br>[ACPI v1.0]<br>[Enabled]<br>ation |

#### 2.2.3.5 APM Configuration

| BIOS                                                                         | S SETUP UTILITY |
|------------------------------------------------------------------------------|-----------------|
| Main Advanced Power Bo                                                       | ot Exit         |
| Suspend mode                                                                 | [Auto]          |
| Repost Video on S3 resume                                                    | [No]            |
| ACPI Version Features                                                        | [ACPI v1.0]     |
| ACPI APIC support                                                            | [Enabled]       |
| <ul> <li>APM Configuration</li> <li>Hardware Health Configuration</li> </ul> | ration          |

| BIOS<br>Power            | SETUP UTILITY |                   |
|--------------------------|---------------|-------------------|
| APM Configuration        |               | Set Restore on AC |
| Restore on AC Power Loss | [Off]         | Power             |
| PS/2 Keyboard WakeUP     | [Disabled]    |                   |
| PS/2 Mouse WakeUP        | [Disabled]    |                   |
| Resume On Lan            | [Disabled]    |                   |
| Resume On Ring           | [Disabled]    |                   |
| Resume On PME#           | [Disabled]    |                   |
| Resume On RTC Alarm      | [Disabled]    |                   |

### • Restore on AC Power Loss [Power Off]

When set to [Power Off], the system goes into off state after an AC power loss. When set to [Power On], the system goes on after an AC power loss. When set to [Last State], the system goes into either off or on state, whatever the system state was before the AC power loss.

Configuration options: [Power Off] [Power On] [Last State].

#### • PS/2 Keyboard WakeUP

The option: [Enabled], [Disabled]

### • PS/2 Mouse WakeUp

The option: [Enabled], [Disabled]

#### Resume On Lan

The option: [Enabled], [Disabled]

#### Resume On Ring

The option: [Enabled], [Disabled]

### Resume On PME#

The option: [Enabled], [Disabled]

### • Resume On RTC Alarm

When [Enabled], your can set the date and time at which the RTC (real-time clock) alarm awakens the system from suspend mode.

# 2.2.3.6 Hardware Health Configuration

| BIOS SETUP UTILITY<br>Main Advanced <mark>Power</mark> Boot Exit                                                                         |                                            |  |
|----------------------------------------------------------------------------------------------------|--------------------------------------------|--|
| Suspend mode<br>Repost Video on S3 resume<br>ACPI Version Features<br>ACPI APIC support<br>APM Configuration<br>Hardware Health Configur | [Auto]<br>[No]<br>[ACPI v1.0]<br>[Enabled] |  |

| Pow                                                            | BIOS SETUP UTILITY<br>er                  |                                                                     |
|----------------------------------------------------------------|-------------------------------------------|---------------------------------------------------------------------|
| Hardware Health Conf:<br>System Temperature<br>CPU Temperature | iguration<br>:33°C/91°F<br>:34°C/93°F     | Smart Fan Profile<br>Select profile<br>setting.                     |
| CPU FAN Speed<br>CHASSIS FAN Speed                             | :3245 RPM<br>: [N/A]                      |                                                                     |
| Vcore<br>AVCC<br>3VCC                                          | :1.184V<br>:3.280V<br>:3.280V             |                                                                     |
| 12V<br>+5V<br>VSB<br>VBAT                                      | :11.246V<br>:5.350V<br>:3.280V<br>:3.168V | ← Select Screen<br>†↓ Select Item                                   |
| CPU SMART Profile                                              | [Disabled]                                | +- Change Field<br>F1 General Help<br>F10 Save and Exit<br>ESC Exit |
| V02.61 (C) Copyright 1985-2006, American Megatrends Inc.       |                                           |                                                                     |

# • System / CPU Temperature [xxx<sup>o</sup>C/xxx<sup>o</sup>F]

The onboard hardware monitor automatically detects and displays the system and CPU temperatures. Select [Ignored] if you do not wish to display the detected temperatures.

# • CPU Fan Speed [xxxxRPM] or [Ignored] / [N/A]

The onboard hardware monitor automatically detects and displays the CPU fan speed in rotations per minute (RPM). If the fan is not connected to the motherboard, the field shows N/A.

# • Chassis Fan Speed [xxxxRPM] or [Ignored] / [N/A]

The onboard hardware monitor automatically detects and displays the chassis fan speed in rotations per minute (RPM). If the fan is not connected to the motherboard, the field shows N/A.

### • VCORE / AVCC / 3VCC / 12V / +5V / VSB / VBAT Voltage,

The onboard hardware monitor automatically detects the voltage output through the onboard voltage regulators. Select [Ignored] if you do not wish to display these items.

### • CPU Smart Profile

Allow you to select the CPU FAN profile mode. The options:

[Optimized Mode]: Keep balance between CPU temperature and fan speed.

[Performance Mode]: Keep CPU at lower temperature than Optimized mode with faster fan speed

[Silent Mode]: Keep system at lower acoustic than Optimized mode with lower fan speed.

#### 2.2.4 Boot

The Boot menu items allow you to change the system boot options. Select an item then press <Enter> to display the sub-menu.

| BIOS SETUP UTILITY<br>Main Advanced Power Boot Exit                                                                     |                                                                                                    |
|----------------------------------------------------------------------------------------------------|----------------------------------------------------------------------------------------------------|
| Boot Settings Boot Device Priority Hard Disk Drives Removable Device CD/DVD Drives Boot Settings Configuration Security | Specifies the Boot<br>Device Priority<br>sequence.                                                                                    |
|                                                                                                    | ← Select Screen<br>↑↓ Select Item<br>+- Change Field<br>Enter Go to Sub<br>screen<br>F1 General Help<br>F10 Save and Exit<br>ESC Exit |
| V02.61 (C) Copyright 1985-2006, American                                                                                | Megatrends Inc.                                                                                                    |

2.2.4.1 Boot Device Priority

|                                                                          | BIOS SETUP UTILITY<br>Boot                                                                  |                                                                                                    |
|--------------------------------------------------------------------------|---------------------------------------------------------------------------------------------|----------------------------------------------------------------------------------------------------|
| Boot Device Priority                                                     |                                                                                             | Specifies the boot                                                                                                    |
| 1st Boot Device<br>2nd Boot Device<br>3rd Boot Device<br>4th Boot Device | [1st FLOPPY DRIVE]<br>[CD/DVD:PM-PIONEER]<br>[USB: JetFlash TS512]<br>[IDE: PIONEER DVD-RW] | sequence from the<br>available devices.<br>A device enclosed<br>in parenthesis has<br>been disabled in<br>the corresponding<br>type menu. |

#### • 1st ~ xxth Boot Device [xxx Drive]

These items specify the boot device priority sequence from the available devices. The number of device items that appears on the screen depends on the number of devices installed in the system. Configuration options: [xxx Drive] [Disabled]

#### 2.2.4.2 Hard Disk Drives

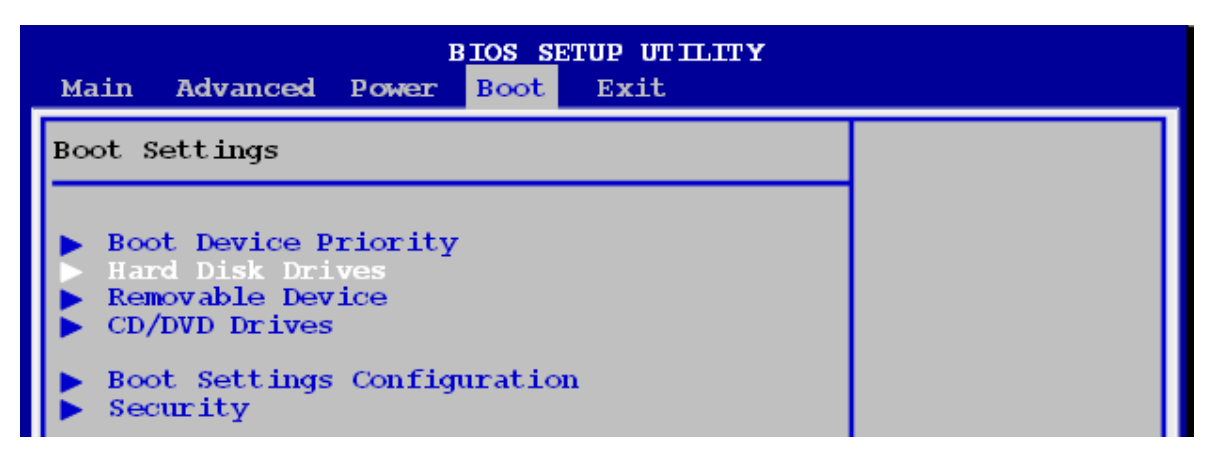

|                        | BIOS SETUP UTILITY<br>Boot                    |                    |
|------------------------|-----------------------------------------------|--------------------|
| Hard Disk Drives       |                                               | Specifies the boot |
| lst Drive<br>2nd Drive | [USB: JetFlash TS512]<br>[RAID: Intel RAID-0] | available devices. |

#### • 1st ~ xxth Device [xxx Drive]

These items specify the hard disk device priority sequence from the available devices. The number of device items that appears on the screen depends on the number of devices installed in the system. Configuration options: [xxx Drive] [Disabled]

#### 2.2.4.3 Removable Device

| BIOS SETUP UTILITY<br>Main Advanced Power <mark>Boot</mark> Exit                                                                                                    |                                         |  |
|----------------------------------------------------------------------------------------------------|-----------------------------------------|--|
| Boot Settings                                                                                                    |                                         |  |
| <ul> <li>Boot Device Priority</li> <li>Hard Disk Drives</li> <li>Removable Device</li> <li>CD/DVD Drives</li> <li>Boot Settings Configuration</li> <li>Security</li> </ul> |                                         |  |
| BIOS SETUP UTILITY<br>Boot                                                                                                    |                                         |  |
| Removable Drives                                                                                                    | Specifies the boot                      |  |
| 1st Drive [1st FLOPPY DRIVE]                                                                                                    | sequence from the<br>available devices. |  |

### • 1st ~ xxth Drive [xxx Drive]

These items specify the removable device priority sequence from the available devices. The number of device items that appears on the screen depends on the number of devices installed in the system. Configuration options: [xxx Drive] [Disabled]

#### 2.2.4.4 CD/DVD Drives

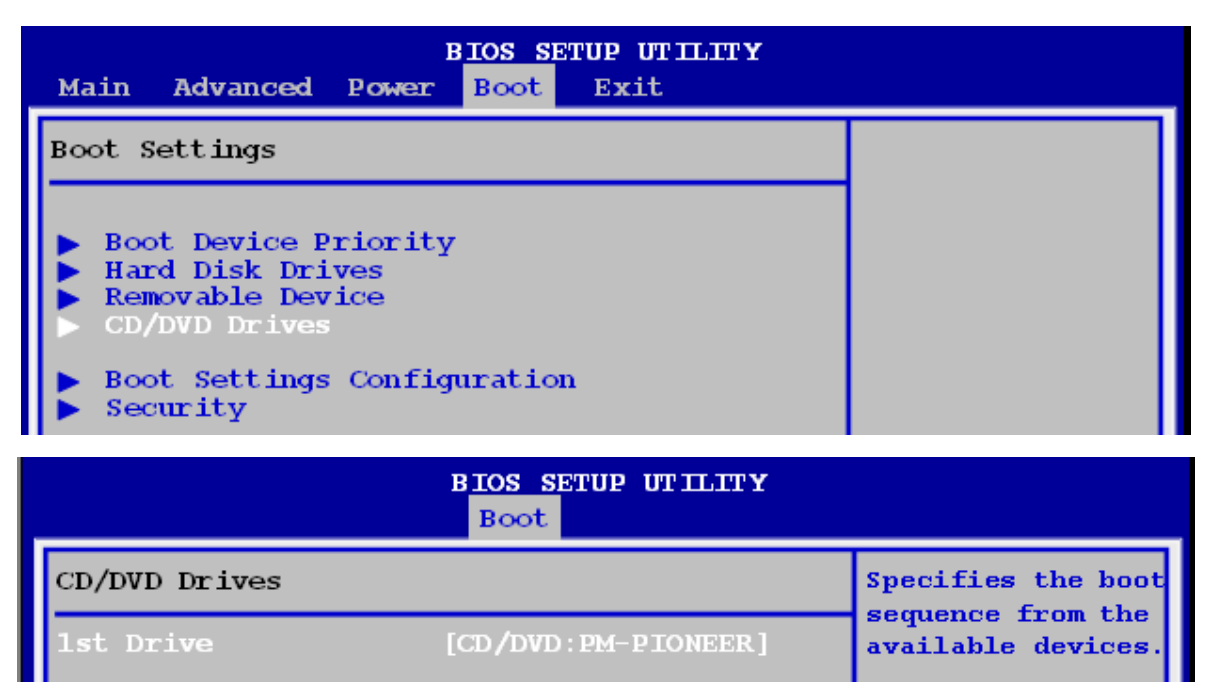

#### • 1st ~ xxth Drive [xxx Drive]

These items specify the CD/DVD device priority sequence from the available devices. The number of device items that appears on the screen depends on the number of devices installed in the system. Configuration options: [xxx Drive] [Disabled]

#### 2.2.4.5 CD/DVD Drives

| BIOS SETUP UTILITY<br>Main Advanced Power Boot Exit                                                                                                    |                                                                                         |
|----------------------------------------------------------------------------------------------------|-----------------------------------------------------------------------------------------|
| Boot Settings                                                                                                    |                                                                                         |
| <ul> <li>Boot Device Priority</li> <li>Hard Disk Drives</li> <li>Removable Device</li> <li>CD/DVD Drives</li> <li>Boot Settings Configuration</li> <li>Security</li> </ul> |                                                                                         |
| BIOS SETUP UTILITY<br>Boot                                                                                                    |                                                                                         |
| Boot Settings Configuration                                                                                                    | Allows BIOS to                                                                          |
| Quick Boot[Enabled]Quiet Boot[Disabled]AddOn ROM Display Mode[Force BIOS]Bootup Num-Lock[On]Wait For 'F1' If Error[Enabled]Hit 'DEL' Message Display[Enabled]              | tests while<br>booting. This will<br>decrease the time<br>needed to boot<br>the system. |

### • Quick Boot [Enabled]

Enabling this item allows the BIOS to skip some power on self tests (POST) while booting to decrease the time needed to boot the system. When set to [Disabled], BIOS performs all the POST items. Configuration options: [Disabled] [Enabled]

#### • Quiet Boot

Allow you to display Normal POST message or OEM logo. The options: [Disabled], [Enabled],

### • Add On ROM Display Mode [Force BIOS]

Set the display mode for option ROM. Configuration options: [Force BIOS] [Keep Current].

# • Bootup Num-Lock [On]

Allow you to select the power-on state for the NumLock. Configuration options: [Off] [On].

# • Wait for 'F1' If Error [Enabled]

When set to Enabled, the system waits for the F1 key to be pressed when error occurs. Configuration options: [Disabled] [Enabled].

# • Hit 'DEL' Message Display [Enabled]

The system displays the message "Press DEL to run Setup" during POST when you set to Enabled. Configuration options: [Disabled] [Enabled].

# 2.2.4.6 Security

The Security menu items allow you to change the system security settings. Select an item then press <Enter> to display the configuration options.

| BIOS SETUP UTILITY<br>Main Advanced Power Boot Exit                                                                                                    |  |  |  |
|----------------------------------------------------------------------------------------------------|--|--|--|
| Boot Settings                                                                                                    |  |  |  |
| <ul> <li>Boot Device Priority</li> <li>Hard Disk Drives</li> <li>Removable Device</li> <li>CD/DVD Drives</li> <li>Boot Settings Configuration</li> <li>Security</li> </ul> |  |  |  |

#### • Supervisor Password

The Supervisor/User Password item on top of the screen shows the default Not Installed. After you set a password, this item shows Installed.

| BIOS SETUP UTILITY<br>Boot         |                   |  |
|------------------------------------|-------------------|--|
| Security Settings                  | Install or Change |  |
| Supervisor Password :Not Installed | the password.     |  |

#### • Change Supervisor Password

Select this item to set or change the Supervisor/User Password.

- (1) Select the Change Supervisor/User Password item and press <Enter>
- (2) From the password box, type a password composed of at least six letters and/or number, the press <Enter>.

| BIOS SETUP UTILITY<br>Boot         |                   |  |
|------------------------------------|-------------------|--|
| Security Settings                  | Install or Change |  |
| Supervisor Password :Not Installed | the password.     |  |
| Change Supervisor Password         |                   |  |
| Enter New Password                 |                   |  |

(3) Confirm the password when prompted.

The message "Password Installed" appears after you successfully set your password. To clear the supervisor/user password, select the change Supervisor/User Password then press <Enter>. The message "Password Uninstalled" appears.

After you have set a supervisor password, the other items appear to allow you to change other security settings.

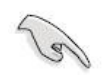

If you forget your BIOS password, you can clear it by erasing the CMOS Real Time Clock (RTC) RAM.

### 2.2.5 Exit

The Exit menu items allow you to load the optimal or failsafe default values for the BIOS items, and save or discard your changes to the BIOS items.

| BIOS SETUP UTILITY<br>Main Advanced Power Boot <mark>Exit</mark> |                                   |
|------------------------------------------------------------------|-----------------------------------|
| Exit Options                                                     | Exit system setup                 |
| Save Changes and Exit                                            | changes.                          |
| Discard Changes                                                  | F10 key can be<br>used for this   |
| Load Setup Defaults                                              | operation.                        |
|                                                                  |                                   |
|                                                                  |                                   |
|                                                                  | ← Select Screen<br>↑↓ Select Item |
|                                                                  | Enter Go to Sub                   |
|                                                                  | F1 General Help                   |
|                                                                  | F10 Save and Exit<br>ESC Exit     |
| V02.61 (C) Copyright 1985-2006, American                         | Megatrends Inc.                   |

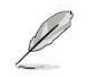

Press <ESC> does not immediately exit this menu. Select on of the options from this menu or <F10> from the legend bar to exit.

#### 2.2.5.1 Save Changes and Exit

Once you are finished making your selections, choose this option from the Exit menu to ensure the values you selected are saved to the CMOS RAM. An onboard backup battery sustains the CMOS RAM so it stays on even when the PC is turned off. When you select this option, a confirmation window appears. Select [OK] to save change and exit.

| Main Advanced                              | BIOS SETUP UTILITY<br>Power Boot Exit |                                       |
|--------------------------------------------|---------------------------------------|---------------------------------------|
| Exit Options                               |                                       | Exit system setup<br>after saving the |
| Save Changes and                           | Exit                                  | changes.                              |
| Discard Changes                            | and Exit                              | -                                     |
| Discard Changes                            |                                       | F10 key can be                        |
|                                            |                                       | used for this                         |
| Load Setup Defau                           | lts                                   | operation.                            |
| Save configuration changes and exit setup? |                                       |                                       |
|                                            |                                       | Screen                                |
|                                            |                                       | ct Item                               |

#### 2.2.5.2 Discard Changes and Exit

Select this option only if you do not want to save the changes that you made to the setup program. If you made changes to fields other than System Date, System time, and Password, the BIOS asks for a confirmation before exiting.

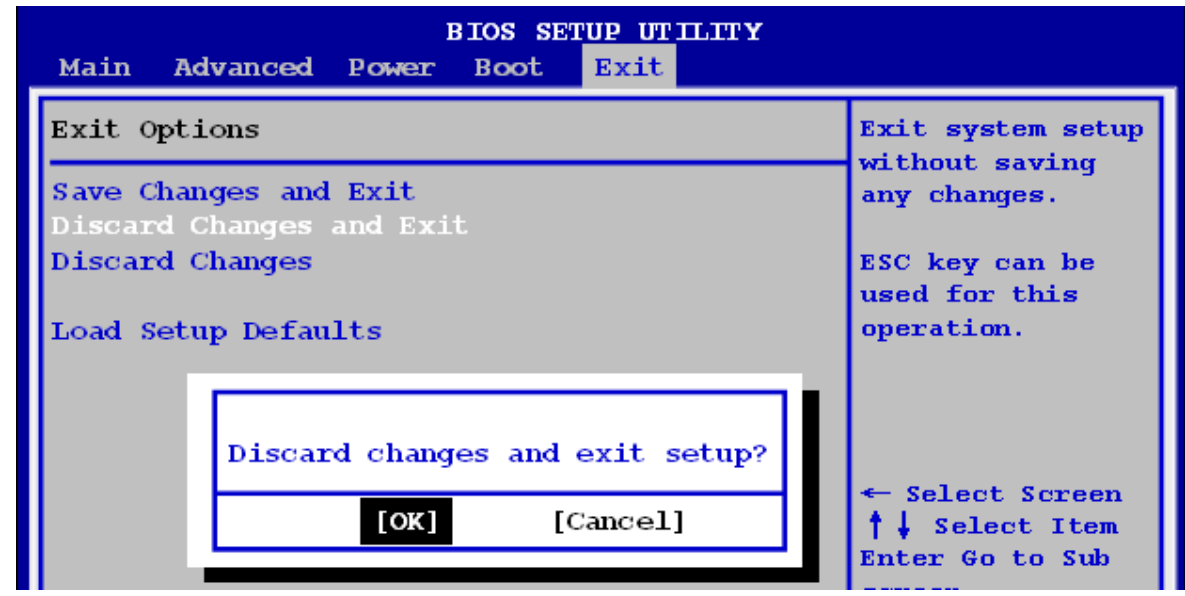

#### 2.2.5.3 Discard Changes

This option allows you to discard the selections you made and restore the previously saved values. After selecting this option, a confirmation appears. Select [OK] to discard any changes and load the previously saved values.

| BIOS SETUP UTILITY<br>Main Advanced Power Boot <mark>Exit</mark>     |                  |                                              |  |
|----------------------------------------------------------------------|------------------|----------------------------------------------|--|
| Exit Options                                                         |                  | Discards changes                             |  |
| Save Changes and Exit<br>Discard Changes and Exit<br>Discard Changes | :                | any of the setup<br>questions.               |  |
| Load Setup Defaults                                                  | iscard changes ? | F7 key can be<br>used for this<br>operation. |  |
|                                                                      | [OK] [Cancel]    | ← Select Screen<br>†↓ Select Item            |  |

#### 2.2.5.4 Load Setup Defaults

This option allows you to load the setup default values for each of the parameters on the Setup menus. When you select this option or if you press <F5>, a confirmation window appears. Select [OK] to load optimal default values. Select **[Save Change and Exit]** or make other changes before saving the values to the non-volatile RAM.

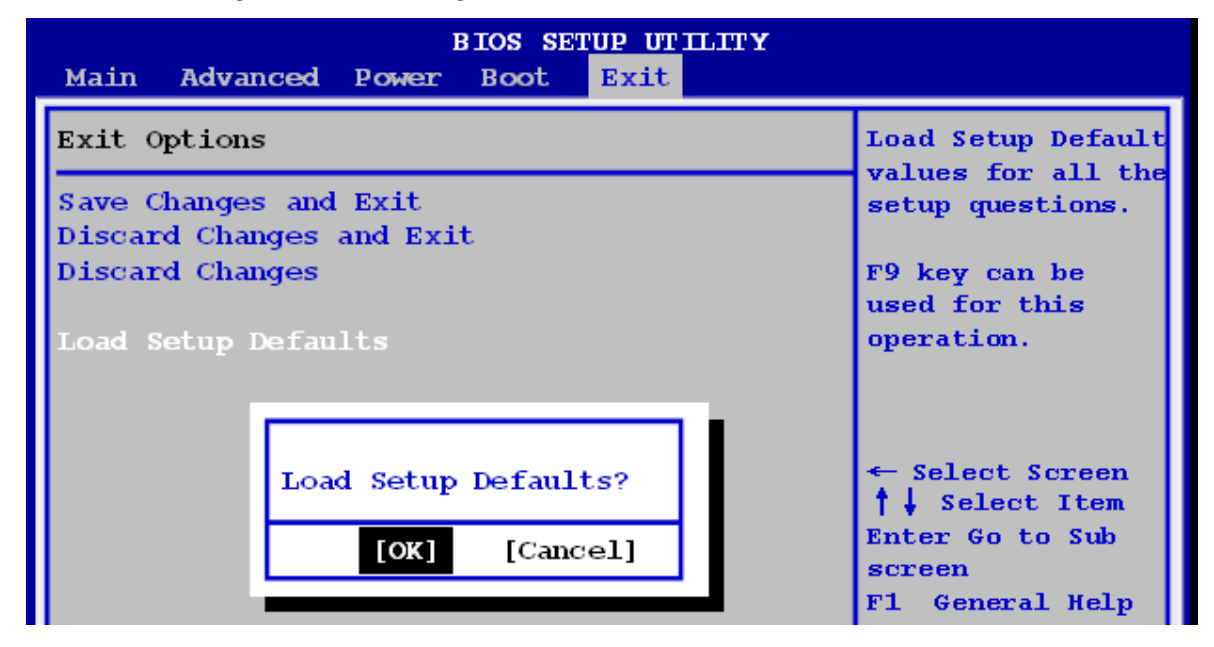